Versione 3.0 Maggio 2009

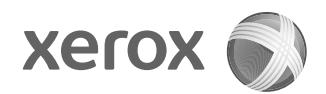

## Copiatrice/stampante Xerox<sup>®</sup> 4112<sup>™</sup>/4127<sup>™</sup> Guida per l'utente di PostScript®

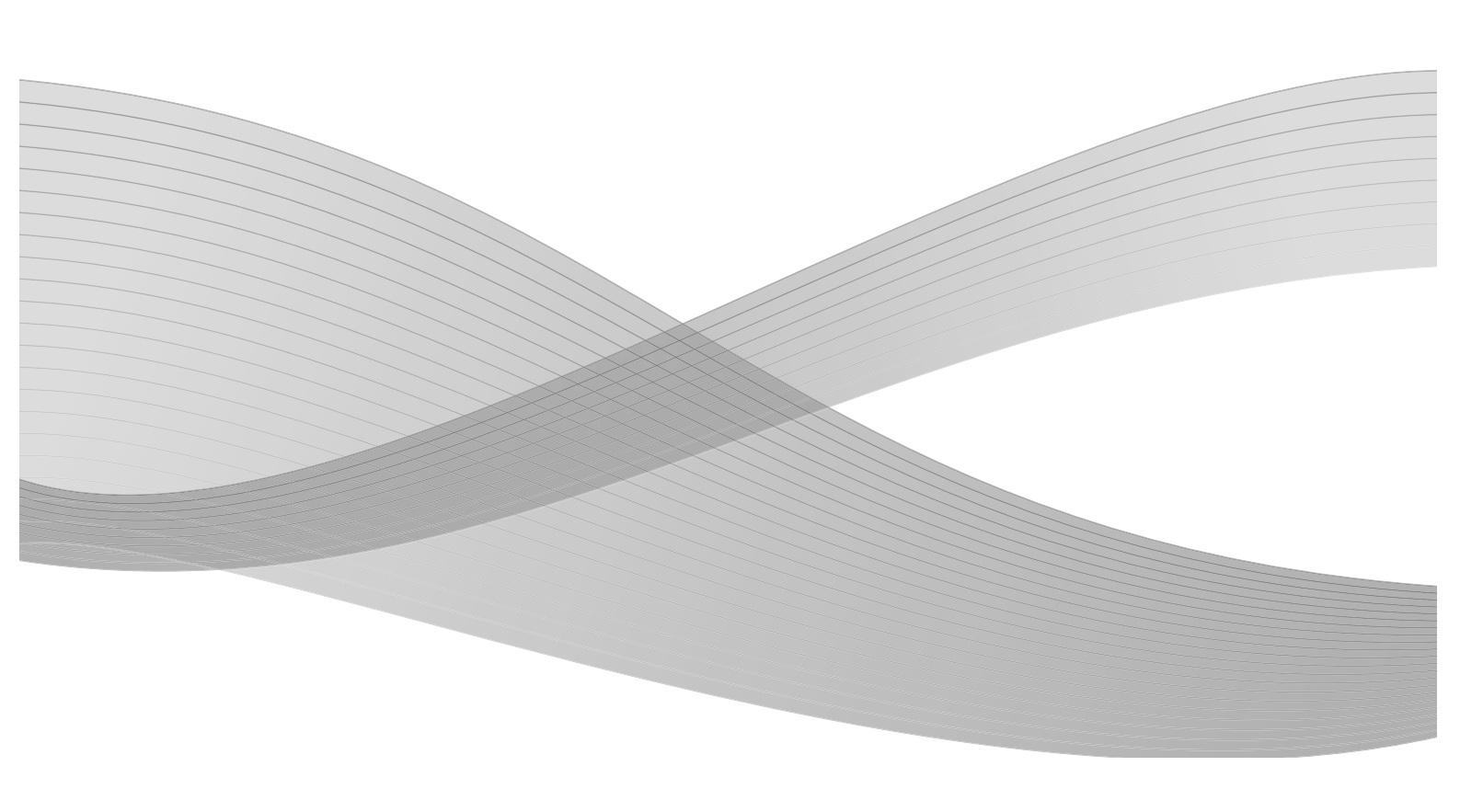

Redazione: Xerox Corporation Global Knowledge & Language Services 800 Phillips Road Building 218 Webster, New York, USA 14580

Traduzione: Xerox GKLS European Operations Bessemer Road Welwyn Garden City Hertfordshire AL7 1BU Regno Unito

©2009 Xerox Corporation. Tutti i diritti riservati. Xerox, il design della sfera della connettività e Copiatrice/stampante Xerox 4112/4127 sono marchi di Xerox Corporation negli Stati Uniti e/o in altri paesi.

Microsoft, MS-DOS, Windows, Microsoft Network e Windows Server sono marchi o marchi registrati di Microsoft Corporation negli Stati Uniti e/o in altri paesi.

Novell, NetWare, IntranetWare e NDS sono marchi registrati di Novell, Inc. negli Stati Uniti e in altri paesi.

Adobe, Acrobat, PostScript, PostScript3 e il logo PostScript sono marchi di Adobe Systems Incorporated.

Apple, AppleTalk, EtherTalk, LocalTalk, Macintosh, MacOS e TrueType sono marchi di Apple Computer, Inc. registrati negli Stati Uniti e/o in altri paesi.

HP, HPGL, HPGL/2 e HP-UX sono marchi registrati di Hewlett-Packard Corporation.

A questo documento verranno periodicamente apportate delle modifiche. Eventuali imprecisioni tecniche ed errori tipografici verranno corretti nelle edizioni successive.

## Indice generale

| 1 | Windows 2000/XP/Vista e Windows Server 2003                       | . 1-1  |
|---|-------------------------------------------------------------------|--------|
|   | Informazioni sul software                                         | 1-1    |
|   | Software incluso                                                  | 1-1    |
|   | Driver di stampa Xerox 4112/4127 PS e file PPD                    | 1-1    |
|   | Adobe Acrobat Reader                                              | 1-1    |
|   | Requisiti hardware e software                                     | 1-1    |
|   | Requisiti hardware                                                | 1-1    |
|   | Requisiti software                                                | 1-2    |
|   | Driver di stampa Xerox 4112/4127 PS                               | 1-2    |
|   | Procedura di installazione                                        | 1-2    |
|   | Opzioni dispositivo e impostazioni di stampa                      | 1-8    |
|   | Scheda Impostazioni periferica                                    | 1-9    |
|   | Scheda Configurazione                                             | . 1-10 |
|   | Scheda Impostazioni dettagliate                                   | . 1-12 |
|   | Scheda Carta/Copie                                                | . 1-15 |
|   | Scheda Layout                                                     | . 1-19 |
| 2 | Computer Macintosh                                                | . 2-1  |
|   | Informazioni sul software                                         | 2-1    |
|   | Software incluso                                                  | 2-1    |
|   | Driver di stampa AdobePS (versione 8.5.1, 8.7.0 e 8.8) e file PPD | 2-1    |
|   | Programma di installazione Xerox per i file PPD                   | 2-1    |
|   | Utilità Xerox PS                                                  | 2-1    |
|   | Font dello schermo Adobe                                          | 2-1    |
|   | ATM (Adobe Type Manager) (ver. 4.5.2)                             | 2-2    |
|   | Adobe Acrobat Reader                                              | 2-2    |
|   | Readme.txt                                                        | 2-2    |
|   | Requisiti hardware e software                                     | 2-2    |
|   | Computer                                                          | 2-2    |
|   | Software di base                                                  | 2-2    |
|   | Driver di stampa AdobePS                                          | 2-3    |
|   | Procedura di installazione (Mac OS X)                             | 2-3    |
|   | Aggiunta di una stampante (per Mac OS X)                          | 2-4    |
|   | Opzioni stampante                                                 | 2-6    |
|   | Per Mac OS X                                                      | 2-6    |
|   | Caratteristiche stampante                                         | 2-8    |
|   | Per Mac OS X                                                      | 2-8    |
|   | Impostazioni di Tipo di lavoro (solo Mac OS X)                    | 2-12   |
|   | Contabilità lavori (solo Mac OS X)                                | 2-14   |
|   | Installazione dei font dello schermo                              | 2-16   |

#### Indice generale

| 3 | Impostazioni dei codici a barre                       |     |
|---|-------------------------------------------------------|-----|
|   | Informazioni sulle impostazioni dei codici a barre    | 3-1 |
|   | Tipi di font e set di caratteri                       | 3-1 |
|   | Programma di esempio e risultati di stampa            |     |
|   | Tabella dei set di caratteri                          |     |
|   | Tabella dei set di caratteri JAN                      |     |
|   | Tabella dei set di caratteri Code 39                  |     |
|   | Tabella dei set di caratteri NW7                      |     |
|   | Tabella dei set di caratteri Code 128                 |     |
|   | Tabella dei set di caratteri ITF (Interleaved 2 di 5) |     |
|   | Esempio:                                              | 3-9 |
|   | Tabella dei set di caratteri codice a barre cliente   |     |
|   | Dimensioni dei codici a barre                         |     |
| Α | Appendice                                             | A-1 |
|   | Avvertenze e limitazioni                              | A-1 |
|   | Informazioni sul driver                               | A-1 |
|   | Problemi e soluzioni                                  | A-1 |
|   | Funzionamento della stampa                            | A-1 |

## Windows 2000/XP/ Vista e Windows Server 2003

1

#### Importante

Le schermate dell'interfaccia utente riportate in questa guida *potrebbero* essere diverse da quelle effettivamente visualizzate nel sistema 4112/4127 in uso, in quanto variano a seconda del sistema utilizzato e del paese di commercializzazione.

### Informazioni sul software

#### Software incluso

Il CD-ROM contiene i seguenti componenti, necessari per l'uso della stampante con Windows 2000, Windows XP, Windows Vista e Windows Server 2003. Leggere il file "Readme.txt", che contiene note di avvertenza su come utilizzare il driver di stampa.

#### Driver di stampa Xerox 4112/4127 PS e file PPD

Driver di stampa Xerox 4112/4127 PostScript e file PPD (Windows 2000, Windows XP, Windows Vista e Windows Server 2003).

#### Adobe Acrobat Reader

Consente di visualizzare e stampare i file PDF da tutte le principali piattaforme.

### Requisiti hardware e software

Di seguito sono indicati i requisiti minimi di sistema per l'utilizzo del driver di stampa.

#### Requisiti hardware

Personal computer in grado di eseguire il sistema operativo Windows 2000, Windows XP, Windows Vista o Windows Server 2003.

#### Requisiti software

- Windows 2000 Professional
- Windows 2000 Server
- Windows 2000 Advanced Server
- Windows XP Professional Edition
- Windows XP Home Edition
- Windows Vista Home Basic/Premium Edition
- Windows Vista Business/Ultimate
- Windows Server 2003

## Driver di stampa Xerox 4112/4127 PS

#### Importante

Durante l'installazione, assicurarsi di selezionare il driver di stampa giusto (4112/4127).

Per installare il driver di stampa Xerox 4112/4127 PS nei sistemi operativi Windows 2000, Windows XP, Windows Vista e Windows Server 2003, attenersi alla procedura seguente.

In questa sezione viene descritta, come esempio, l'installazione del driver per Windows 2000.

#### Nota

Per annullare l'installazione del driver durante qualsiasi fase della procedura, è sufficiente selezionare il pulsante **Annulla**. Per tornare alla finestra di dialogo precedente ignorando le impostazioni nella finestra attuale, selezionare **Indietro**.

#### Nota

Per impostare Port 9100, consultare la guida per l'amministratore di sistema.

#### Procedura di installazione

1. Avviare il computer.

#### Nota

Accedere come Power User o Amministratore. Per informazioni sul gruppo di Power User, consultare la documentazione di Windows 2000.

- 2. Dal menu Start, scegliere Impostazioni e Stampanti.
- 3. Nella finestra Stampanti, fare doppio clic su Aggiungi stampante.

4. Fare clic su Avanti.

| Installazione guidata stampante |                                                                                                    |
|---------------------------------|----------------------------------------------------------------------------------------------------|
| Installazione guidata stampa    | nte<br>Installazione guidata stampante<br>Questa procedura guidata permette di installare una<br>stampante o di stabilire connessioni con stampanti in rete.<br>Per proseguire, scegliere Avanti. |
|                                 | < Indietro Annulla                                                                                                    |

5. Indicare come la stampante è collegata al computer e fare clic su Avanti.

Selezionare **Stampante locale** se la stampante è collegata direttamente al computer o alla rete in ambiente TCP/IP (LPD). In caso contrario, selezionare **Stampante di rete**. Segue un esempio di stampante locale.

#### Nota

Dopo aver selezionato **Stampante locale**, deselezionare la casella "Rileva e installa stampante Plug and Play automaticamente".

#### Nota

Se si è scelto **Stampante di rete**, specificare la stampante di destinazione nella casella Connetti alla stampante.

| Installazione guidata stampante                                                                                                    |
|----------------------------------------------------------------------------------------------------|
| Stampante locale o di rete<br>Indicare se la stampante è collegata.                                                                                   |
| Se la stampante è collegata direttamente al computer, scegliere Stampante locale, se è<br>collegata a un altro computer, scegliere Stampante di rete. |
| Stampante locale                                                                                                    |
| Rileva e installa stampante Plug and Play automaticamente                                                                                             |
| O Stampante di rete                                                                                                    |
|                                                                                                    |
|                                                                                                    |
|                                                                                                    |
|                                                                                                    |
|                                                                                                    |
|                                                                                                    |
|                                                                                                    |
|                                                                                                    |
| < Indietro Avanti > Annulla                                                                                                    |
|                                                                                                    |

6. Selezionare la porta da usare e fare clic su Avanti.

| Installazione guidata stampante                                                                                                    |  |  |
|----------------------------------------------------------------------------------------------------|--|--|
| Selezionare la porta stampante.<br>La comunicazione tra computer e stampanti avviene tramite le porte.                                                                               |  |  |
| Selezionare la porta che deve essere utilizzata dalla stampante. Se la porta non è<br>nell'elenco, è possibile crearne una nuova.<br><ul> <li>Utilizza la porta seguente:</li> </ul> |  |  |
| Porta Descrizione Stampante                                                                                                    |  |  |
| LPT1:     Porta stampante       LPT2:     Porta stampante       LPT3:     Porta stampante       COM1:     Porta seriale       COM2:     Porta seriale       COM3:     Porta seriale  |  |  |
| Nota: la maggior parte dei computer utilizzano la porta LPT1: per comunicare con la stampante locale.                                                                                |  |  |
| C Crea una nuova porta:<br>Tipo: Local Port 💌                                                                                                    |  |  |
| < Indietro Avanti > Annulla                                                                                                    |  |  |

Se la stampante è collegata nell'ambiente TCP/IP (LPD):

- a. Fare clic su **Crea una nuova porta**.
- b. Nell'elenco Tipo, selezionare la porta TCP/IP standard e fare clic su Avanti.
- c. Fare clic su Avanti.

| Aggiunta guidata porta stampante standard TCP/IP 🛛 🔀 |                                                                                                    | × |
|------------------------------------------------------|----------------------------------------------------------------------------------------------------|---|
|                                                      | Aggiunta guidata porta<br>stampante TCP/IP standard                                                           |   |
|                                                      | Utilizzare questa aggiunta guidata per aggiungere una porta<br>per una stampante di rete.                     |   |
|                                                      | Prima di continuare assicurarsi che:<br>1. la periferica sia accesa<br>2. la rete sia connessa e configurata. |   |
|                                                      |                                                                                                    |   |
|                                                      |                                                                                                    |   |
|                                                      |                                                                                                    |   |
|                                                      | Per proseguire, scegliere Avanti.                                                                             |   |
|                                                      | < <u>Indietro</u> Annulla                                                                                     |   |

d. Inserire l'indirizzo IP della stampante in corrispondenza del nome o dell'indirizzo IP e fare clic su **Avanti**.

| Aggiunta guidata porta sta                              | ampante standard TCP/IP                                         | × |
|---------------------------------------------------------|-----------------------------------------------------------------|---|
| Aggiungi porta<br>Specificare la periferica             | a a cui aggiungere la porta.                                    |   |
| Immettere il nome della<br>desiderata.                  | stampante o l'indirizzo IP e un nome di porta per la periferica |   |
| <u>N</u> ome o indirizzo IP sta<br>No <u>m</u> e porta: | mpante:                                                         |   |
|                                                         | < Indietro Avanti > Annulla                                     |   |

- e. Selezionare Fine nella finestra di dialogo visualizzata.
- 7. Inserire il CD-ROM della libreria dei driver PostScript nell'unità CD-ROM.
- 8. Fare clic su **Disco driver**.

| nstallazione guidata stampante                                                                                                    |  |  |
|----------------------------------------------------------------------------------------------------|--|--|
| Installazione guidata stampante<br>Configurazione stampante in base a produttore e modello.                                                                                                    |  |  |
| Scegliere produttore e modello della stampante. Se con la stampante è stato fornito un<br>disco di installazione, scegliere Disco driver. Se la stampante non è nell'elenco, consultare<br>la documentazione per individuare una stampante compatibile. |  |  |
| Adio     AGFA-AccuSet v52.3       Apollo     AGFA-AccuSet v52.3       Apollo     AGFA-AccuSet v52.3       Aps-Ps     AGFA-AccuSet 800SF v52.3       AST     AGFA-AccuSet 1000       AT&T     AGFA-AccuSet 1000       AT&T     MGFA-AccuSet 1000         |  |  |
| < Indietro Annulla Annulla                                                                                                    |  |  |

9. Nella casella "Copia file del produttore da:" inserire "Lettera dell'unità:\PrinterDriver\ Win2K\_XP" e fare clic su **OK**.

In questo esempio, "D:" rappresenta la lettera dell'unità CD-ROM. Se il sistema in uso è configurato diversamente, sostituire E: con la lettera che corrisponde all'unità CD-ROM in uso. Nota

Selezionare **Sfoglia** per specificare una cartella del CD-ROM.

| Installaz | zione da disco floppy                                                                                 | $\mathbf{	imes}$ |
|-----------|----------------------------------------------------------------------------------------------------|------------------|
| 4         | Inserire il disco di installazione e assicurarsi che sia OK<br>selezionata la corretta unità. Annulla |                  |
|           | Copiare i file del produttore da:<br>D:\PrintDriver\Win2K_XP  Sfoglia                                 |                  |

10. Dall'elenco Stampanti, selezionare il modello della stampante in uso e fare clic su Avanti.

| Installazione guidata stampante                                                                                                    |  |  |
|----------------------------------------------------------------------------------------------------|--|--|
| Installazione guidata stampante<br>Configurazione stampante in base a produttore e modello.                                                                                                    |  |  |
| Scegliere produttore e modello della stampante. Se con la stampante è stato fornito un<br>disco di installazione, scegliere Disco driver. Se la stampante non è nell'elenco, consultare<br>la documentazione per individuare una stampante compatibile. |  |  |
| Stampantii Xerox 4110 PS                                                                                                    |  |  |
| Windows Update                                                                                                    |  |  |
| < <u>Indietro</u> <u>Avanti</u> > Annulla                                                                                                    |  |  |

11. Digitare il nome della stampante, indicare se deve essere impostata come stampante predefinita e quindi fare clic su **Avanti**.

| Installazione guidata stampante                                                                                                    |
|----------------------------------------------------------------------------------------------------|
| Assegnazione nome stampante<br>È necessario assegnare un nome alla stampante.                                                            |
| Fornire un nome per la stampante, Alcuni programmi non supportano combinazioni di nomi<br>di server e stampanti con più di 31 caratteri. |
| N <u>o</u> me stampante:<br>Xerox 4110 PS                                                                                                |
| < <u>Indietro</u> <u>Avanti</u> Annulla                                                                                                  |

12. Selezionare Non condividere questa stampante e fare clic su Avanti.

Si consiglia di installare il driver sul computer attenendosi alla procedura indicata per il sistema operativo.

| Installazione guidata stampante                                                                                                    |
|----------------------------------------------------------------------------------------------------|
| Condivisione stampante<br>È possibile condividere la stampante specificata con altri utenti della rete.                                      |
| Indicare se rendere disponibile la stampante ad altri utenti. Se si condivide la stampante,<br>sarà necessario fornire un nome condivisione. |
| Non condividere questa stampante                                                                                                    |
| C Condividi con nome:                                                                                                    |
| < <u>I</u> ndietro <u>Avanti</u> > Annulla                                                                                                   |

13. Specificare se si desidera stampare la pagina di prova e fare clic su Avanti.

| Installazione guidata stampante                                                                                                 |           |
|----------------------------------------------------------------------------------------------------|-----------|
| Stampa pagina di prova<br>Per verificare la corretta installazione della stampante è possibile stampare una pagina<br>di prova. | $\langle$ |
| Stampare pagina di prova?                                                                                                    |           |
| • SI                                                                                                    |           |
| © N <u>o</u>                                                                                                    |           |
|                                                                                                    |           |
|                                                                                                    |           |
|                                                                                                    |           |
|                                                                                                    |           |
|                                                                                                    |           |
|                                                                                                    |           |
|                                                                                                    |           |
| < Indietro Avanti > Annu                                                                                                    | ulla      |

14. Fare clic su **Fine**.

| Installazione guidata stampa | nte                                                          |                                   |  |  |  |
|------------------------------|--------------------------------------------------------------|-----------------------------------|--|--|--|
|                              | Completam<br>guidata sta                                     | ento dell'Installazione<br>mpante |  |  |  |
|                              | Installazione guidata stampante completata.                  |                                   |  |  |  |
|                              | Sono state selezionate le seguenti opzioni per la stampante: |                                   |  |  |  |
|                              | Nome:                                                        | Xerox 4110 PS                     |  |  |  |
|                              | Nome condivisione:                                           | <non condivisa=""></non>          |  |  |  |
|                              | Porta:                                                       | LPT1:                             |  |  |  |
|                              | Modello:                                                     | Xerox 4110 PS                     |  |  |  |
|                              | Predefinita:                                                 | Sì                                |  |  |  |
|                              | Pagina di prova:                                             | No                                |  |  |  |
|                              | Per terminare questa                                         | procedura quidata scediere Fine   |  |  |  |
|                              |                                                              | ······                            |  |  |  |
|                              |                                                              | < Indietro                        |  |  |  |

#### Nota

Se viene visualizzata la finestra di dialogo "Firma digitale non trovata", fare clic su **Sì** per continuare l'installazione.

L'installazione ha inizio.

15. Verificare che la stampante sia stata aggiunta nella finestra Stampanti.

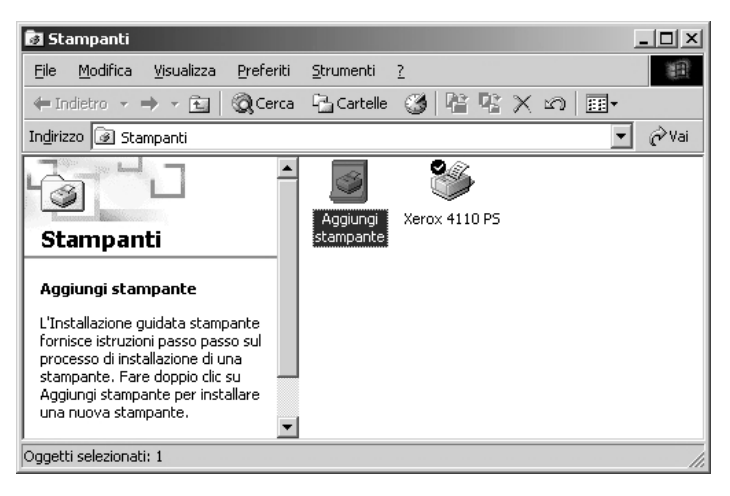

- L'installazione del driver è terminata. Estrarre il CD-ROM dall'unità.
- Per configurare la stampante, vedere "Opzioni dispositivo e impostazioni di stampa".
- Conservare il CD-ROM in un luogo sicuro.

#### Opzioni dispositivo e impostazioni di stampa

Per accedere alle schede Impostazioni periferica e Configurazione, selezionare l'icona della stampante nella finestra Stampanti e fare clic su [Proprietà] nel menu File.

Per accedere alla finestra di dialogo delle opzioni avanzate, selezionare l'icona della stampante nella finestra Stampanti e fare clic su **Preferenze stampa** nel menu File. Selezionare **Avanzate** nella schermata Layout.

Per accedere alla finestra di dialogo Impostazioni di uscita, selezionare l'icona della stampante nella finestra Stampanti e fare clic su **Preferenze stampa** nel menu File.

#### Scheda Impostazioni periferica

In questa sezione sono descritte le opzioni installabili della scheda Impostazioni periferica. Per stampare correttamente i documenti, è necessario impostare correttamente le opzioni in questa scheda.

Selezionare gli elementi nell'area Opzioni installabili e cambiare le impostazioni nel menu visualizzato a destra.

| Generale               | Condivisione                            | Porte                           | Avanzate       |
|------------------------|-----------------------------------------|---------------------------------|----------------|
| Protezione             | Impostazioni pe                         | eriferica                       | Configurazione |
| Impostazioni del       | a periferica Xerox 4127 PS              |                                 | ~              |
| ີ ເລີ້ອີ Tabella sosti | tuzione tipi di carattere               | 1                               |                |
| Memoria Pos            | tscript disponibile: 14948 KB           | 3                               |                |
| Protocollo di          | output: Binario 🔽                       | -                               |                |
| Invia CTRL-I           | ) prima di ogni processo: No            |                                 |                |
| Invia CTRL-I           | ) dopo ogni processo: Si                |                                 |                |
| Converti in c          | irigio PostScript il testo visua        | alizzato in grigio: No          |                |
| Converti in d          | rigio PostScript le immagini v          | /isualizzate in grigio: 1       |                |
| Aggiungi il si         | mbolo dell'euro ai tipi di caral        | ttere PostScript: No            |                |
| Timeout pro            | :<br>cesso: <u>0 secondi</u>            | 1 10-10                         |                |
| Timeout di a           | ttesa: 300 secondi                      |                                 |                |
| Dimensione i           | minima dei caratteri da scario          | care come profilo: 10(          |                |
| Dimensione I           | massima dei caratteri da sca            | ricare come bitmap: 6_          |                |
| 🗐 🔐 Opzioni insta      | Ilabili                                 | 17                              | Taux Institute |
| Alimenta               | tore ad alta capacità (HCF):            | : <u>Non installato</u>         |                |
| Stazione               | di finitura: <u>Staz. finitura di j</u> | produzione leggera (2           |                |
| Vassoio                | inferiore destro (stazione lib          | retto): <u>Non installato</u> , |                |
|                        |                                         |                                 | <u>10</u> 3    |
| J.                     |                                         |                                 |                |

#### Impostazioni:

#### Alimentatore ad alta capacità (HCF)

Selezionare "Disponibile" se è stato installato l'alimentatore ad alta capacità.

#### Perforazione

Consente di specificare il numero di fori da praticare nella carta. Selezionare "2 fori/4 fori" o "2 fori/3 fori".

#### Vassoio di ricezione per piegatura tripla

Selezionare "Disponibile" se è stato installato il vassoio di ricezione per piegatura tripla.

#### Vassoio di ricezione libretti

Selezionare "Disponibile" se è stato installato il vassoio di ricezione libretti.

#### Impostazioni formato carta

Consente di specificare il gruppo di formati carta comuni per specifici mercati e abilitarne la selezione. Sono disponibili i seguenti gruppi di formati carta categorizzati per mercato: "Serie A/B", "Serie A/B (8K/16K)", "Serie A/B (8 x 13")", "Serie A/B (8 x 13"/8 x 14")" e "Serie pollici". Dal momento che le impostazioni dei formati carta verranno effettuate automaticamente in base al mercato locale, non è necessario modificare questa impostazione.

#### Scambia formato (8K/16K)

Specificare l'impostazione preferita per la lingua in relazione alla quale viene scelta la serie di formati 8K/16K più idonea alle esigenze. Se si seleziona "Cinese tradizionale", le dimensioni dei formati carta 8K e 16K saranno, rispettivamente, 267 x 388 mm e 194 x 267 mm. Se si seleziona "Cinese semplificato", le dimensioni saranno 270 x 390 mm e 195 x 270 mm.

#### Nota

Se "Serie A/B (8K/16K)" non è selezionata in "Impostazioni formato carta", nessuna delle due serie di formati carta 8K e 16K sarà disponibile, nonostante le impostazioni qui effettuate.

#### Scheda Configurazione

| Generale<br>Protezione                                                      | Condivisione                                               |                                       | The second second |
|-----------------------------------------------------------------------------|------------------------------------------------------------|---------------------------------------|----------------------------------------------------------------------------------------------------|
| Protezione                                                                  |                                                            | Porte                                 | Avanzate                                                                                                    |
|                                                                             | Impostazioni pe                                            | riferica                              | Configurazione                                                                                                    |
| Abilita impostazione ar                                                     | count                                                      |                                       |                                                                                                    |
| lada popolijsti                                                             | Richie                                                     | sets utanta:                          |                                                                                                    |
| 1000 account.                                                               |                                                            | esta uterite.                         | 1000                                                                                                    |
| Jtente                                                                      |                                                            | ente e ID account                     | ~                                                                                                    |
| Impostazione det                                                            | tagli utente                                               |                                       |                                                                                                    |
| impostazione deg                                                            | tagii utente                                               |                                       |                                                                                                    |
|                                                                             |                                                            |                                       |                                                                                                    |
| _ Stampa ad alta velocit                                                    | a                                                          |                                       |                                                                                                    |
| Stampa ad alta<br>genere, la case                                           | ) velocità. Questa selezio<br>ella di controllo non è sele | ne limita tuttavia l'uso<br>ezionata. | di alcune funzioni. In                                                                                                    |
| Becupera informazioni                                                       | dalla stampante                                            |                                       |                                                                                                    |
| R <u>e</u> cupera informazioni                                              | dalla stampante                                            |                                       | Terretor Te                                                                                                    |
| R <u>e</u> cupera informazioni<br>dirizzo di rete:                          | dalla stampante                                            |                                       | 1 Y - 1 Y - 1                                                                                                    |
| R <u>e</u> cupera informazioni<br>dirizzo di rete:                          | dalla stampante                                            |                                       | i entre l'                                                                                                    |
| Recupera informazioni<br>idirizzo di rete:                                  | i dalla stampante                                          |                                       |                                                                                                    |
| Rgcupera informazioni<br>idirizzo di rete:<br>] Abilita comunicazione       | i dalla stampante<br>]<br>bidirezionale                    |                                       |                                                                                                    |
| R <u>e</u> cupera informazioni<br>dirizzo di rete:<br>Abilita comunicazione | dalla stampante                                            |                                       | Bipristina i default                                                                                                    |

#### Nota

Per ripristinare le impostazioni predefinite, selezionare Ripristina i default.

#### Impostazioni:

#### Modo account

Consente di specificare se tutti gli utenti o solo gli amministratori di sistema possono modificare le impostazioni di autenticazione.

#### Impostazioni dettagliate utente

- Consente di impostare le informazioni di autenticazione.
  - **Usa impostazioni utente di default** I valori impostati qui vengono usati come parametri di autenticazione.
  - Specifica nome titolare lavoro Consente di scegliere come specificare l'ID utente.
  - Nome titolare lavoro Inserire un ID utente.
  - **Password** Inserire una password per l'ID utente.
  - ID account Inserire un ID account.
  - ID fatturazione Inserire un ID utente a cui addebitare il lavoro.
  - **Password** Inserire una password identica all'ID di fatturazione.
- Richiedi impostazioni all'utente Selezionare questa funzione se si desidera che la finestra di dialogo Inserisci dettagli utente venga visualizzata prima di ogni stampa. A questo punto l'utente dovrà immettere le informazioni di autenticazione, ad esempio, l'ID utente.
  - Visualizza i dettagli utente precedenti Selezionare questa casella per memorizzare i dati immessi nella finestra di dialogo Inserisci dettagli utente e visualizzarli automaticamente ogni volta.
  - Nascondi ID utente (\*\*\*) Specificare se si desidera che l'ID utente sia visibile o rimanga nascosto nel momento in cui viene inserito.
  - Nascondi ID account (\*\*\*) Specificare se si desidera che l'ID account sia visibile o rimanga nascosto nel momento in cui viene inserito.

#### Stampa ad alta velocità

Impostare questa funzione per aumentare la velocità di stampa quando si usa un'applicazione che genera file PostScript direttamente.

#### Recupera informazioni dalla stampante

Selezionare **Recupera informazioni dalla stampante** se la macchina è utilizzata come stampante di rete per verificare lo stato dell'installazione usando la porta a cui la stampante è collegata e visualizzare i risultati nelle impostazioni Opzioni hardware.

Windows 2000/XP/Vista e Windows Server 2003

#### Scheda Impostazioni dettagliate

Selezionare gli elementi dalle funzioni stampante e cambiarli nel menu visualizzato a destra.

| Preferenze stampa Xerox 4127 PS                                  |  | ? |
|------------------------------------------------------------------|--|---|
| vanzate Carta/Copie Layout                                       |  |   |
| 🕵 Xerox 4127 PS Impostazioni avanzate documento                  |  |   |
| 🖻 🌄 Carta/Copie                                                  |  |   |
| Quantità: 1 😝 🗆 Fasticolate                                      |  |   |
| Orientamento immagine: Verticale                                 |  |   |
| Impostazioni di perforazione: Impostazione predefinita stampante |  |   |
| Dpzioni immagine                                                 |  |   |
| Risoluzione: <u>600 dpi</u>                                      |  |   |
| Font TrueType: Sostituisci con carattere della periferica        |  |   |
| Riduzione/Ingrandimento: <u>100 %</u>                            |  |   |
| 🛛 👬 Opzioni documento                                            |  |   |
| 🕀 🦂 Opzioni PostScript                                           |  |   |
| Orientamento di alimentazione: <u>Verticale</u>                  |  |   |
| Impilatura sfalsata: <u>Senza sfalsamento</u>                    |  |   |
| 🖅 Copertine/Divisori                                             |  |   |
| 🕀 Divisori per trasparenti                                       |  |   |
| 🛓 Immagini                                                       |  |   |
| 🛨 Funzioni avanzate                                              |  |   |
| Informazioni su                                                  |  |   |
| Guida                                                            |  |   |
| Imposta funzioni sui valori predefiniti                          |  |   |
|                                                                  |  |   |
|                                                                  |  |   |
|                                                                  |  |   |
|                                                                  |  | 0 |
|                                                                  |  | ( |

#### Impostazioni:

#### **Orientamento alimentazione bypass**

Consente di specificare l'orientamento della carta per la stampa dal vassoio bypass. Se si alimenta per primo il lato corto della carta, selezionare **Orizzontale**. Se si alimenta per primo il lato lungo della carta, selezionare **Verticale**.

#### Impilatura sfalsata

La posizione di ogni lavoro o fascicolo di copie viene sfalsata nel vassoio di uscita verso destra o sinistra in modo da rendere più facile la separazione dei lavori.

#### Copertine

Consente di specificare le impostazioni di Copertine.

Nota

Non è possibile stampare la copertina.

- **Copertina anteriore** Consente di specificare se aggiungere una copertina anteriore alle stampe. Selezionare il vassoio carta da cui alimentare le copertine anteriori.
- **Copertina posteriore** Consente di specificare se aggiungere una copertina posteriore alle stampe. Selezionare il vassoio carta da cui alimentare le copertine posteriori.
- Vassoio 8 Impostare inserti a rubrica Specificare se gli inserti a rubrica vengono caricati nel vassoio 8. Selezionare "Standard " o "Inserti a rubrica".

#### Trasparenti

Consente di specificare i divisori da inserire fra i trasparenti.

- Alimenta divisori da Consente di indicare il vassoio da cui verranno alimentati i divisori per trasparenti. Se si sceglie Auto, i divisori vengono alimentati dal vassoio impostato sulla macchina.
- Stampa sui divisori Consente di specificare se la macchina deve stampare anche sui divisori oltre che sui trasparenti.

#### Immagini

Consente di effettuare le impostazioni per le immagini.

- Modo stampa Consente di scegliere se privilegiare la qualità immagine o la velocità di stampa.
- Mezzitoni Selezionare le impostazioni dei mezzitoni per la stampa.
  - Selezionare Punti fini per i punti retino piccoli utilizzati comunemente in PostScript.
  - Selezionare Punti spessi per i puntini più grossi dell'impostazione Punti fini.
  - Selezionare **Tipo 3** per la stessa impostazione utilizzata in PCL.
- **Miglioramento immagine** Consente di attivare o disattivare la funzione Miglioramento immagine. Se si seleziona **Sì** i contorni vengono smussati durante la stampa. In questo modo si riduce la seghettatura dei bordi aumentando artificialmente la risoluzione dell'immagine. In particolari situazioni, quando si stampano immagini bitmap che contengono retini a punti più grandi, non è possibile ottenere gradazioni cromatiche morbide o scale di grigio. In questa circostanza, disattivare la funzione selezionando **No**.

#### Dettagli

Impostare le altre opzioni di stampa.

- Rotazione immagine (180°) Selezionare questa casella per ruotare le stampe di 180°.
   L'impostazione predefinita è No.
- Stampa doppia Abilitare questa funzione per stampare ripetutamente una pagina due volte su un foglio di carta in un formato più grande dell'originale. È possibile utilizzare la funzione Stampa doppia se il rapporto di ingrandimento è stato impostato su 100% con le seguenti impostazioni di Formato carta e Formato copie.
  - Formato carta
  - Formato di uscita
  - A4
  - A3
  - A5
  - A4
  - B5
  - B4
  - Folio (8,5 x 11 poll.)
  - Ledger (11 x 17 poll.)
- **Ignora pagine vuote** Consente di specificare se le pagine vuote devono essere ignorate nella stampa dei documenti che le contengono.

Windows 2000/XP/Vista e Windows Server 2003

- **Modo Bozza** Consente di ridurre la quantità di toner utilizzata per la stampa delle bozze. Se si seleziona **Sì**, la pagina stampata risulta più tenue. Questa funzione è adatta solo se la qualità di stampa dei documenti non è una priorità.
- **Foglio di intestazione** Consente di specificare se le stampe devono essere precedute da un foglio di intestazione.
  - Se si seleziona **Usa impostazioni stampante**, vengono utilizzate le impostazioni della stampante.
  - Selezionare Stampa prima pagina per stampare la prima pagina come intestazione.
- **E-mail conferma lavoro** Consente di attivare o meno la funzione di notifica per avvertire via e-mail dell'avvenuta stampa di un lavoro. L'impostazione predefinita è **No**.

Inserisci indirizzo e-mail - Consente di specificare l'indirizzo e-mail a cui inviare la notifica via e-mail.

- Vassoio sostitutivo Consente di indicare che azione intraprendere se nella macchina non è presente la carta del formato richiesto.
- **Spostamento su inserto** Selezionare **Sì** per spostare l'immagine di 13 mm durante la stampa e stampare testo sull'area della linguetta del supporto. Quando si prepara un documento, posizionare il testo nella parte del documento dove sarà situata la linguetta (presupponendo che l'immagine verrà spostata di 13 mm).

La linguetta si trova sul lato degli inserti a rubrica che fuoriesce per primo.

- **Orientamento supporto personalizzato** Consente di correggere l'orientamento della carta di formato personalizzato.
- **Stampa originali misti** Controlla l'orientamento dell'immagine sul lato 2 durante la stampa in fronte/retro.

#### Informazioni su

Fare clic sul pulsante "Informazioni su" per visualizzare la relativa finestra di dialogo. Saranno visualizzati il numero di versione e la descrizione del copyright di questo driver di stampa.

#### Guida

Per visualizzare la guida in linea, fare clic sul pulsante "Sommario" in alto a sinistra dello schermo. È possibile trovare descrizioni dettagliate delle voci del Sommario della guida in linea oppure immettere parole chiave per ricercare le informazioni richieste.

#### Scheda Carta/Copie

| 🌢 Prefe | erenze stampa Xerox 4127 PS |          |                                                |                                          | ?×      |
|---------|-----------------------------|----------|------------------------------------------------|------------------------------------------|---------|
| Avanza  | ate Carta/Copie Layout      |          |                                                |                                          |         |
| 5       | Tipo di Javoro:             |          | 1000                                           | Fronte/retro:                            |         |
|         | Stampa normale 💌 💌          | Imposta  | 1000                                           | Fronte                                   | *       |
|         | Eormato carta:              |          |                                                |                                          |         |
|         | A4 (210 x 297 mm) 🗸         | Modifica |                                                |                                          |         |
|         | Vassoio carta(g):           |          |                                                |                                          |         |
|         | Selezione automatica carta  | *        | -                                              | Pinzatura( <u>w</u> ):                   |         |
| 1.000   | <u>T</u> ipo di carta:      |          | Real Press                                     | No                                       | *       |
|         | Tipo predefinito stampante  | *        | -                                              | Perforazione:                            |         |
|         | Colore carta( <u>k)</u> :   |          | 10.718<br>10.718<br>10.718<br>10.718<br>10.718 | Senza perforazione                       | ~       |
|         | Bianco                      | *        |                                                | Pinzatura/Perforazione per formati misti |         |
|         |                             |          |                                                | Piegatura:                               |         |
|         |                             |          | 100                                            | Senza piegatura                          | ~       |
|         |                             |          |                                                | Destinazione copie:                      |         |
|         |                             |          |                                                | Selezione automatica                     | ~       |
|         |                             |          |                                                |                                          | - Coold |
|         |                             |          | Ø                                              | Impostazioni saivate:                    |         |
|         |                             |          |                                                | Carica Sal <u>v</u> a                    |         |
| XE      | ROX                         |          |                                                | Ripristina i default(y) Tutto a de       | efault  |
|         |                             |          | (                                              | OK Annulla Applica                       | ?       |

#### Nota

Per ripristinare le impostazioni predefinite, selezionare **Ripristina i default**.

#### Impostazioni:

#### Tipo di lavoro

È possibile selezionare Stampa normale o specificare la funzione Stampa protetta, Stampa di prova o Stampa differita. Per utilizzare Stampa protetta, Stampa di prova o Stampa differita è necessario specificare l'ID utente e il codice di accesso in Tipo di lavoro nella scheda Configurazione. La password viene visualizzata come una serie di asterischi (\*).

- **Stampa normale** Selezionare questa funzione se non si desidera generare stampe protette, stampe di prova o stampe differite.
- **Stampa protetta** Memorizza temporaneamente i lavori nella stampante e li stampa solo nel momento in cui le istruzioni di stampa sono inviate dal pannello comandi. Selezionare questa funzione se si desidera effettuare le stampe protette.
  - ID utente Visualizza l'ID utente per Tipo di lavoro. L'ID utente visualizzato è quello specificato nella scheda Configurazione. Questa opzione può essere selezionata solo se è stata completata l'impostazione nella scheda Configurazione. Questa opzione è di sola lettura e non può essere modificata qui.
  - Password Visualizza la password per Stampa protetta specificata nella scheda
     Configurazione. Tutti i caratteri digitati vengono visualizzati come asterischi (\*). Questa
     opzione può essere selezionata solo se è stata completata l'impostazione nella scheda
     Configurazione. Questa opzione è di sola lettura e non può essere modificata qui.
  - Specifica nome documento Se si seleziona Recupero automatico, il nome documento viene ottenuto dall'applicazione che invia il comando di stampa. L'inserimento manuale non è ammesso. I nomi documento che superano i 24 caratteri vengono troncati.
  - **Nome documento** Un nome documento di un massimo di 24 caratteri se "Inserisci nome" è selezionato in Specifica nome documento.

 Stampa di prova - Stampa una sola copia di un lavoro che ne prevede molte. Se la copia stampata non presenta problemi, è possibile stampare i fascicoli rimanenti. Selezionare questa funzione per generare stampe di prova.

Nota

L'impostazione Fascicolate deve essere selezionata in Impostazione pagina per poter utilizzare Tipo di lavoro.

 Stampa differita - Memorizza temporaneamente i lavori di stampa nella stampante e li stampa solo al momento programmato. Selezionare questa funzione se si desidera effettuare stampe differite.

Per ulteriori informazioni sul funzionamento della stampante, consultare la guida in linea.

 Ora inizio stampa - Consente di specificare l'ora in cui deve essere stampato il lavoro impostato per la Stampa differita. Posizionare il cursore nella casella dell'ora o dei minuti e impostare il valore desiderato usando le frecce. In alternativa, digitare l'ora direttamente nella casella. L'impostazione predefinita è 00:00.

#### Formato carta

Selezionare il formato carta per il file da stampare.

#### Vassoi carta

Selezionare il vassoio carta da utilizzare per la stampa.

#### Tipo di carta

Selezionare il tipo di carta da utilizzare per la stampa.

#### Fronte/retro

Esegue la stampa fronte/retro. Selezionare "Lato lungo" o "Lato corto" per la stampa fronte/ retro. Selezionare una delle opzioni elencate sotto. In "Fronte/retro, lato lungo" e "Fronte/retro, lato corto" le immagini sul lato 1 e 2 vengono stampate in modo che, quando vengono ruotate lungo un asse immaginario rappresentato dal lato lungo o corto, le immagini hanno lo stesso orientamento.

#### Pinzatura

Selezionare la posizione di pinzatura. La posizione specificata si basa sui dati di stampa. Se la posizione di pinzatura non è corretta, consultare il manuale fornito con il kit PostScript e regolare l'impostazione di pinzatura.

#### Nota

Potrebbero esserci limitazioni alla pinzatura di formati misti. La pinzatura di formati misti non è disponibile nelle seguenti situazioni:

- Quando nella scheda "Layout" è selezionata un'impostazione diversa da "1 in 1" per "Immagini multiple"
- Quando nella scheda "Layout" è selezionata un'impostazione diversa da "No" per "Creazione libretto"
- Quando "Stampa doppia" è impostata su "Sì" nella sezione "Dettagli" della scheda "Impostazioni dettagliate"
- Quando è selezionato un formato diverso da "A3", "B4", "A4", "B5", "8,5 x 11 poll.", "11 x 17 poll.", "16K (267 x 194 mm) / 8K (267 x 388 mm)" e "16K (270 x 195 mm) / 8K (270 x 390 mm)"

• Quando nella scheda "Carta/Copie" è selezionata un'impostazione diversa da "No" o "Sì (formati misti)" per "Perforazione"

#### Perforazione

Selezionare una posizione di perforazione. I fori vengono eseguiti in base all'orientamento di uscita della carta. Questo significa che i fori potrebbero non essere nella posizione corretta a seconda della posizione dell'immagine.

Nota

Esistono, inoltre, limitazioni alla perforazione di formati misti. La perforazione di formati misti non è disponibile nelle seguenti situazioni:

- Quando nella scheda "Layout" è selezionata un'impostazione diversa da "1 in 1" per "Immagini multiple"
- Quando nella scheda "Layout" è selezionata un'impostazione diversa da "No" per "Creazione libretto"
- Quando "Stampa doppia" è impostata su "Sì" nella sezione "Dettagli" della scheda "Impostazioni dettagliate"
- Quando è selezionato un formato diverso da "A3", "B4", "A4", "B5", "8,5 x 11 poll.", "11 x 17 poll.", "16K (267 x 194 mm) / 8K (267 x 388 mm)" e "16K (270 x 195 mm) / 8K (270 x 390 mm)"
- Quando nella scheda "Carta/Copie" è selezionata un'impostazione diversa da "No", "1 punto (formati misti)" o "2 punti (formati misti)" per "Pinzatura"

**Perforazione** - Consente di specificare il numero di fori da eseguire. Selezionare **Usa impostazioni stampante, 2 fori** o **4 fori**.

Nota

Se è selezionata l'opzione **3 fori** per **Impostazione perforatrice** nella scheda **Impostazioni periferica**, sarà selezionabile solo **Usa impostazioni stampante**. La scheda **Impostazioni periferica** viene visualizzata nella schermata del driver di stampa se si seleziona **Proprietà** dal menu dell'icona della stampante nella cartella **Stampanti**.

#### Pinzatura/Perforazione per formati misti

Fare clic su questo pulsante per visualizzare la finestra di dialogo **Pinzatura/Perforazione per formati misti**. È possibile specificare le impostazioni per la pinzatura o perforazione di documenti di formati misti.

Nota

ci sono limitazioni alla pinzatura di formati misti. La pinzatura di formati misti non è disponibile nelle situazioni seguenti:

- Quando nella scheda Layout è selezionata un'impostazione diversa da 1 in 1 per Immagini multiple
- Quando nella scheda Layout è selezionata un'impostazione diversa da No per Creazione libretto
- Quando **Stampa doppia** è impostata su **Sì** nella sezione **Dettagl** idella scheda **Impostazioni dettagliate**
- Quando è selezionato un formato diverso da "A3", "B4", "A4", "B5", "8,5 x 11 poll.", "11 x 17 poll.", "16K (267 x 194 mm) / 8K (267 x 388 mm)" e "16K (270 x 195 mm) / 8K (270 x 390 mm)"

- Quando nella scheda **Carta/Copie** è selezionata un'impostazione diversa da **No** o **Sì** (formati misti) per **Perforazione**
- Quando nella scheda Carta/Copie è selezionata un'impostazione diversa da No, 1 punto (formati misti) o 2 punti (formati misti) per Pinzatura
  - Pinzatura Consente di specificare la posizione dei punti per gli originali misti.
     Selezionare 1 punto (formati misti) o 2 punti (formati misti).

#### Importante

Quando **Stampa doppia** è impostata su **Sì** nella sezione **Dettagli** della scheda **Impostazioni dettagliate**, la funzione Pinzatura non è disponibile.

 Perforazione - Selezionare Sì (formati misti) per abilitare la funzione di perforazione per gli originali misti.

#### Importante

Quando **Stampa doppia** è impostata su **Sì** nella sezione **Dettagli**della scheda **Impostazioni dettagliate**, la funzione Perforazione non è disponibile.

 Perforazione - Consente di specificare il numero di fori da eseguire. Selezionare Usa impostazioni stampante, 2 fori o 4 fori.

#### Nota

Se è selezionata l'opzione **3 fori** per **Impostazioni di perforazione** nella scheda **Impostazioni periferica**, sarà selezionabile solo **Usa impostazioni stampante**.

#### Piegatura a Z

Se il vassoio di ricezione per piegatura tripla è installato, selezionare la casella di controllo per eseguire la piegatura a Z di formati misti.

- Rotazione immagine (180°) Selezionare questa casella per ruotare le immagini di originali misti di 180° e stampare.
- Selezionare Verticale, Orizzontale o Verticale e orizzontale (per buste).
- Se nella scheda **Layout** è selezionata l'opzione **2 in 1** o maggiore per **Immagini multiple**, le singole pagine verranno ruotate e stampate.
- **Prima pagina** Specifica **Formato carta** e **Orientamento immagine** della prima pagina del documento con formati misti.
  - Formato carta (prima pagina) Specifica il formato carta della prima pagina del documento.

Le combinazioni di formati carta per originali misti sono "A3 e A4", "B4 e B5", "8,5 x 11 poll.", 11 x 17 poll.", "16 K e 8 K". **Formato carta** di **Pagine miste** verrà specificato automaticamente in base a questa impostazione.

 Orientamento immagine (prima pagina) - Specifica l'orientamento immagine della prima pagina del documento.

Selezionare Verticale o Orizzontale.

- Pagine miste Specifica Formato carta e Orientamento immagine delle pagine miste.
  - Formato carta (Pagine miste) Specifica il formato carta delle pagine miste.

Il formato carta verrà specificato automaticamente in base alle impostazioni di **Formato carta** per la prima pagina.

 Orientamento immagine (Pagine miste) - Specifica l'orientamento immagine delle pagine miste.

Selezionare Verticale o Orizzontale.

#### Piegatura

Selezionare il metodo di piegatura.

Nota

"Piega a Z", "Piegatura tripla a Z" e "Piegatura tripla a C" sono disponibili se il vassoio di ricezione piega tripla a Z è installato e impostato nella scheda **Impostazioni periferica**.

Nota

**Piegatura doppia** è disponibile se il vassoio di ricezione libretti è installato e impostato nella scheda **Impostazioni periferica**.

#### **Destinazione copie**

Selezionare la destinazione di uscita delle stampe. Selezionare **Selezione Automatica** o **Vassoio stazione finitura** (fascicolo grande) dal menu **Destinazione copie**.

#### Stato stampante

Aprire il browser web e connettersi a Servizi Internet CentreWare per visualizzare lo stato stampante.

Per utilizzare Servizi Internet CentreWare, sulla stampante impostare Servizi Internet su Avvio.

#### Scheda Layout

| Preferenze stampa Xerox 4127 PS    |                                                                                                    | ?>  |
|------------------------------------|----------------------------------------------------------------------------------------------------|-----|
| Avanzate Carta/Copie Layout        |                                                                                                    |     |
| Immagini <u>m</u> ultiple:         |                                                                                                    |     |
| 1 in 1                             |                                                                                                    |     |
| Ada <u>t</u> ta al nuovo formato:  | <ul> <li>Provide a state of the state of the state of</li></ul> |     |
| Uguale a Formato carta 💉           |                                                                                                    |     |
|                                    |                                                                                                    |     |
| No                                 | ~                                                                                                    |     |
| Formato Jibretto:                  |                                                                                                    |     |
| Impostazione predefinita stampante |                                                                                                    |     |
| Suddivisione copie:                | Traceia pro <u>r</u> im                                                                                                    |     |
| No                                 |                                                                                                    |     |
| Cancellagione al centro            |                                                                                                    |     |
| Margini (0 - 25 mm):               |                                                                                                    |     |
| 0 🗘 mm                             |                                                                                                    |     |
|                                    |                                                                                                    |     |
|                                    |                                                                                                    |     |
|                                    | Spostam <u>e</u> nto immagine <u>B</u> ipristina i defar                                                                                                    | ult |
|                                    | OK Annulla Applica                                                                                                    | ?   |

#### Nota

Per ripristinare le impostazioni predefinite, selezionare Ripristina i default.

#### Impostazioni:

#### Immagini multiple

Stampa 2, 4, 6, 9 o 16 pagine consecutive di un documento su una sola pagina del foglio di carta. La funzione è nota come **Immagini multiple**.

Selezionare il numero di pagine da stampare su una sola pagina: "2 in 1", "4 in 1", "6 in 1", "9 in 1" e "16 in 1". L'area della carta su cui stampare viene suddivisa equamente tra le pagine e le pagine vengono ruotate automaticamente e ridotte in modo da essere contenute nella pagina.

#### Importante

Quando nella scheda **Layout** è selezionata un'impostazione diversa da **No** per **Creazione libretto**, è possibile selezionare solo **1 in 1**. È possibile controllare il risultato della modifica alle impostazioni nell'immagine di anteprima in alto a destra dello schermo.

#### Bordo immagine

Selezionare questa casella di controllo per aggiungere un margine attorno a ogni pagina dell'originale quando si stampa con un layout Immagini multiple.

#### **Creazione libretto**

Specificare i metodi di assemblaggio e finitura per la creazione libretto. È possibile controllare il risultato della modifica alle impostazioni nell'immagine di anteprima in alto a destra dello schermo.

Importante

La funzione **Creazione libretto** è disponibile solo se **Selezione automatica** o **Selezione automatica carta (tipo)** è selezionata per **Vassoi carta** nella scheda **Carta/Copie**.

#### Formato libretto

Specificare il formato copie per la creazione libretto.

Nota

Quando è selezionata la funzione **Creazione libretto**, sono disponibili solo le opzioni **Selezione automatica** o **Selezione automatica carta (tipo)** in **Vassoi carta** nella scheda **Carta/Copie**. La funzione **Creazione libretto**, invece, è disponibile solo se in **Vassoi carta** è selezionata l'opzione **Selezione automatica** o **Selezione automatica (tipo)**.

#### Sottofascicoli libretto

Specificare il numero di fogli in ogni sottofascicolo quando si stampano i libretti in sottofascicoli. Selezionare **No** oppure da **1 foglio** a **Ogni 20 fogli**.

#### Area di rilegatura

Selezionare questa casella per aggiungere un margine di rilegatura.

#### Spostamento margine

Fare clic su questo pulsante per visualizzare la finestra di dialogo **Margini**. Immettere la posizione e la quantità di spostamento immagine dal bordo sul foglio.

• **Posizione** - Specifica la posizione dello spostamento margine (margine di rilegatura). È possibile aggiungere il margine a sinistra, a destra, nella parte superiore o inferiore del foglio. Le posizioni del margine variano a seconda dell'orientamento carta.

#### Importante

Quando nella scheda **Layout** è selezionata un'impostazione diversa da **No** per **Creazione libretto**, in **Posizione** è possibile selezionare solo **Nessuno spostamento**.

- Lato 1 Consente di specificare il margine sul lato 1 della carta quando si utilizza la funzione **Spostamento margine**. È possibile specificare un valore compreso tra 0 e 50 mm in incrementi di 1 mm tramite la tastierina o le frecce su e giù.
- Lato 2 Consente di specificare il margine sul lato 2 della carta quando si utilizza la funzione **Spostamento margine** nella stampa fronte/retro.
  - La posizione dello spostamento margine per il lato 2 è impostata automaticamente in modo che il margine venga aggiunto allo stesso bordo del lato 1.
  - È possibile specificare un valore compreso tra 0 e 50 mm in incrementi di 1 mm tramite la tastierina o le frecce su e giù.

#### Stato stampante

Aprire il browser web e connettersi a Servizi Internet CentreWare per visualizzare lo stato stampante.

Per utilizzare Servizi Internet CentreWare, sulla stampante impostare Servizi Internet su Avvio.

#### Nota

La funzione non è disponibile quando la stampante è utilizzata come stampante locale.

Windows 2000/XP/Vista e Windows Server 2003

# Computer Macintosh 2

#### Importante

Le schermate dell'interfaccia utente riportate in questa *potrebbero* essere diverse da quelle effettivamente visualizzate nel sistema 4112/4127 in uso, in quanto variano a seconda del sistema utilizzato e del paese di commercializzazione.

### Informazioni sul software

Questa sezione descrive il software per Macintosh contenuto nel CD-ROM della libreria dei driver PostScript.

#### Nota

Per stampare da Macintosh utilizzando il protocollo AppleTalk, è necessario abilitare la porta EtherTalk sul pannello di controllo.

#### Software incluso

Inserire il CD-ROM nell'apposita unità e fare doppio clic sull'icona Adobe. La cartella visualizzata nella finestra contiene i seguenti componenti:

#### Driver di stampa AdobePS (versione 8.5.1, 8.7.0 e 8.8) e file PPD

Driver di stampa Adobe PostScript e file PPD (Macintosh).

#### Programma di installazione Xerox per i file PPD

Programma di installazione dei file PPD per Mac OS X 10.3.

#### Utilità Xerox PS

Consente di definire le impostazioni della stampante.

#### Font dello schermo Adobe

117 font PostScript e 19 font TrueType, standard per le stampanti PostScript 3. Vengono forniti inoltre 37 font PostScript per il set di caratteri dell'Europa centrale (CE).

**Computer Macintosh** 

#### ATM (Adobe Type Manager) (ver. 4.5.2)

Facilita l'installazione dei caratteri tipografici e l'attivazione e la gestione dei font.

#### Adobe Acrobat Reader

Consente di visualizzare e stampare i file PDF da tutte le principali piattaforme.

#### Readme.txt

Contiene note di avvertenza su come utilizzare i driver di stampa. Assicurarsi di leggerle prima di utilizzarli.

## Requisiti hardware e software

Di seguito sono indicati i requisiti minimi per l'utilizzo del driver di stampa per Macintosh.

#### Computer

- Macintosh
- Power Macintosh

#### Software di base

- Per il programma di installazione dei file PPD Mac OS X 10.3.3 o versione successiva
- Per l'utilità Xerox PS Mac OS 10.3 o versione successiva

Nota

Con Mac OS X, eseguire le applicazioni in ambiente Classic.

### Driver di stampa AdobePS

Importante

Durante l'installazione, assicurarsi di selezionare il driver di stampa giusto (4112/4127).

L'installazione del driver avviene in due fasi. Prima installare il driver sul Macintosh con l'apposito programma di installazione presente sul CD-ROM e quindi configurare il driver in base alla stampante utilizzata.

#### Procedura di installazione (Mac OS X)

Questa sezione descrive come installare il file PPD (PostScript Printer Description) per il sistema operativo Macintosh. Come esempio, in questa procedura viene utilizzato il sistema operativo Mac OS X versione 10.3.x.

#### Nota

Non è necessario installare il driver di stampa su Mac OS X, in quanto il computer utilizza il driver presente nel sistema operativo.

- 1. Inserire il CD-ROM della libreria dei driver PostScript nell'unità CD-ROM. Sul desktop viene visualizzata l'icona PS.
- 2. Fare doppio clic su PS. Si apre la finestra PS.
- 3. Accedere alla cartella Mac.
- 4. Aprire la cartella Mac OS X. Si apre la finestra Mac OS X.
- 5. Fare doppio clic sul **programma di installazione Xerox per i file PPD**. Dopo l'avvio dell'utilità viene visualizzata la finestra di autenticazione.
- 6. Inserire il nome e la password dell'amministratore e fare clic su OK.

| Inserisci la<br>eseguire m | Autentica<br>tua password o frase chiave per<br>odifiche in Xerox Installer. |
|----------------------------|------------------------------------------------------------------------------|
| Nome:                      | solomac1                                                                     |
| Password o frase chiave:   |                                                                              |
| 💌 Dettagli                 |                                                                              |
| ?                          | (Annulla) (OK)                                                               |

**Computer Macintosh** 

Viene visualizzata la schermata della licenza.

7. Leggere con attenzione il contenuto del contratto di licenza e, se se ne accettano i termini, fare clic su **Accetto**.

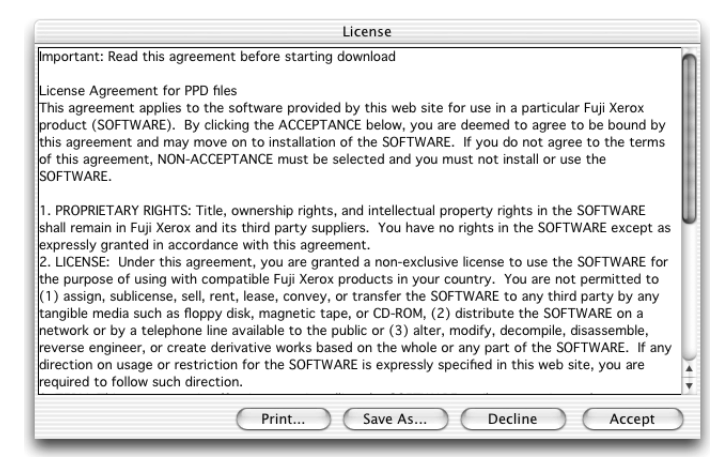

8. Confermare il percorso di installazione e, se necessario, modificarlo quindi fare clic su **Installa**.

| 000                                                          | Xerox PPD Installer                                           |                      |
|--------------------------------------------------------------|---------------------------------------------------------------|----------------------|
| Per installare i file<br>(e i file associati),               | PPD nonché i plugin relativi a conta<br>fare clic su Installa | bilită e tipo lavoro |
| Install Location -<br>Items will be in<br>Install Location : | istalled on the disk "MacOS" MacOS                            | Quit                 |

9. Fare clic su **Esci**.

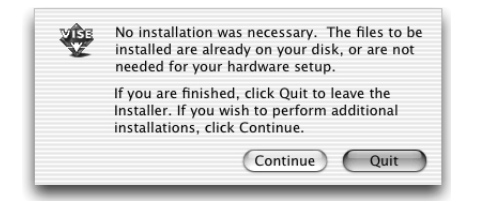

L'installazione è completa.

Per continuare, andare a Aggiunta di una stampante (per Mac OS X).

#### Aggiunta di una stampante (per Mac OS X)

Dopo l'installazione del file PPD, eseguire la configurazione del file PPD e quindi aggiungere la stampante. Il driver di stampa controlla il funzionamento della stampante sulla base delle informazioni presenti nel file PPD Attenersi alla procedura seguente per aggiungere una stampante. Come esempio, in questa procedura viene utilizzato Macintosh OS X v10.2.8.

Nota

Le opzioni dei menu e le procedure possono variare leggermente per Mac OS X v10.3.3 o altre versioni del sistema operativo.

- 1. Verificare che la porta sulla copiatrice/stampante Xerox 4112/4127 sia stata abilitata.
  - Per la stampa AppleTalk, abilitare la porta EtherTalk.
  - Per la stampa IP, abilitare la porta LPD.

Le impostazioni EtherTalk e LPD sono riportate nell'Elenco impostazioni sistema. Per informazioni su come stampare l'Elenco impostazioni sistema, consultare la Guida per l'utente.

2. Selezionare [Centro Stampa].

Nota

Centro Stampa si trova nella sottocartella delle utilità della cartella delle applicazioni. Per Mac OS X 10.3.3, aprire the l'utilità di impostazione stampante nella sottocartella delle utilità della cartella delle applicazioni.

Viene visualizzata la schermata Stampanti.

3. Fare clic su Aggiungi.

| 000           | ) 🖯 Elenco Stampanti |   |                  |         |  |
|---------------|----------------------|---|------------------|---------|--|
| Rendi Default | Aggiungi             | O | R-9<br>Configura |         |  |
| Nome          |                      |   |                  | 🔺 Stato |  |
| Nome          |                      |   |                  | ▲ Stato |  |
|               |                      |   |                  |         |  |
|               |                      |   |                  |         |  |
|               |                      |   |                  |         |  |
|               |                      |   |                  |         |  |

4. Selezionare il protocollo da usare per comunicare con la stampante.

#### Per la stampa con AppleTalk

5. Selezionare AppleTalk dal menu e specificare la zona in cui si trova la stampante.

|              | AppleTalk           | \$                 |
|--------------|---------------------|--------------------|
|              | CentreWare          | \$                 |
| Nome         |                     | A Tipo             |
| B6300        |                     | PostScript printer |
| DocuCol      | or 2240             | PostScript printer |
| ec1-21h      | -8400DP             | PostScript printer |
| ec1-21h      | -wcp55              | PostScript printer |
| ec1-23h      | -wcp35              | PostScript printer |
| Cara         | tteri:Occidentale 👻 |                    |
| Modello Stan | npante: Automatico  |                    |

- 6. Selezionare la stampante da usare dall'elenco.
- 7. Per Modello stampante, scegliere Automatico.
- 8. Fare clic su Aggiungi.

Dopo aver selezionato **Aggiungi**, può accadere che venga visualizzato un messaggio che avverte che sono stati trovati più file. Selezionare il file PPD da usare e fare clic su **Aggiungi**.

#### Per la stampa IP

9. Selezionare Stampanti IP dal menu e inserire l'indirizzo IP della stampante utilizzata.

Nota

Per Mac OS X v10.3.3, selezionare LPD/LPR per tipo di stampante.

#### **Computer Macintosh**

| 000              | Elenco Stampanti             | C        |
|------------------|------------------------------|----------|
|                  | Stampa IP +                  |          |
| Indirizz         | o Stampante:                 |          |
| Indirizzo Intern | et o nome DNS                |          |
| 🗹 Utilizz        | a coda di default sul server |          |
| Nome             | Coda:                        |          |
| Modello S        | Stampante: Xerox             | \$       |
| Nome M           | odello                       |          |
| Xerox 41         | 110 v3015.103 PS             |          |
|                  |                              |          |
|                  |                              |          |
|                  | Annulla                      | Aggiungi |

- 10. Selezionare Xerox 4112/4127 PS da Modello stampante e scegliere la stampante da usare.
- 11. Fare clic su Aggiungi.

#### Opzioni stampante

1. Fare clic su **Stampanti** nella barra dei menu di Centro Stampa e selezionare **Mostra** informazioni.

Per Mac OS X v10.3.3, fare clic su [Stampanti] nella barra dei menu dell'utilità di configurazione stampante e selezionare **Mostra informazioni**.

2. Selezionare **Opzioni installabili** e scegliere le opzioni che sono state installate sulla stampante. Per ulteriori informazioni su queste opzioni, vedere Opzioni stampante a pagina 2-6.

Nota

In questa sezione è descritta la finestra di dialogo Configura di Scelta Risorse e Opzioni Specifiche del driver di stampa.

#### Per Mac OS X

1. Fare clic su **Stampanti** nella barra dei menu di **Centro Stampa** e selezionare **Mostra** informazioni.

Per Mac OS X v10.3.3, fare clic su [Stampanti] nella barra dei menu Utility configurazione stampante e selezionare **Mostra informazioni**.

2. Selezionare **Opzioni installabili** e indicare le opzioni che sono state installate sulla stampante.

| 000            | Info Stampante                             |           |
|----------------|--------------------------------------------|-----------|
| Fuhji          | in1<br>Opzioni Installabili 🛟              | È.        |
| Alimentato     | re ad alta capacità (HCF)<br>2 fori/4 fori |           |
| Vassoio di     | ricezione per piegatura tripla             |           |
| Impostazioni f | formato carta: Serie AB                    |           |
| Scambia forma  | ato (8K/16K): Cinese tradizionale          | •         |
| Memoria: St    | tandard 512 MB                             |           |
|                | Applica                                    | modifiche |

#### Impostazioni:

#### Impostazione perforatrice

Consente di specificare il numero di fori da praticare nella carta. Selezionare "2 fori/4 fori" o "3 fori".

#### Alimentatore ad alta capacità (HCF)

Selezionare "Disponibile" se è stato installato l'alimentatore ad alta capacità.

#### Vassoio di ricezione per piegatura tripla

Selezionare "Disponibile" se è stato installato il vassoio di ricezione per piegatura tripla.

#### Vassoio di ricezione libretti

Selezionare "Disponibile" se è stato installato il vassoio di ricezione libretti.

#### Memoria

La memoria incorporata è 512 MB.

#### Impostazioni formato carta

Consente di specificare il gruppo di formati carta comuni per specifici mercati e abilitarne la selezione. Sono disponibili i seguenti gruppi di formati carta categorizzati per mercato: "Serie A/B", "Serie A/B (8K/16K)", "Serie A/B (8 x 13")", "Serie A/B (8 x 13"/8 x 14")" e "Serie pollici". Dal momento che le impostazioni dei formati carta verranno effettuate automaticamente in base al mercato locale, non è necessario modificare questa impostazione.

#### Scambia formato (8K/16K)

Specificare l'impostazione preferita per la lingua in relazione alla quale viene scelta la serie di formati 8K/16K più idonea alle esigenze. Se si seleziona "Cinese tradizionale", le dimensioni dei formati carta 8K e 16K saranno, rispettivamente, 267 x 388 mm e 194 x 267 mm. Se si seleziona "Cinese semplificato", le dimensioni saranno 270 x 390 mm e 195 x 270 mm.

#### Nota

Se "Serie A/B (8K/16K)" non è selezionata in "Impostazioni formato carta", nessuna delle due serie di formati carta 8K e 16K sarà disponibile, nonostante le impostazioni qui effettuate.

#### Caratteristiche stampante

#### Per Mac OS X

- Nel menu Archivio dell'applicazione, fare clic su Stampa. Viene visualizzata la finestra di dialogo di stampa.
- 2. Selezionare Caratteristiche stampante.

| Stampante:                                                                                                | LSYS_FUH-03 |                        |
|----------------------------------------------------------------------------------------------------|-------------|------------------------|
| Preimpostazioni:                                                                                          | Standard    | •                      |
| ✓ Copie & Pagine<br>Layout<br>Duplex<br>Opzioni uscita<br>Errore Gestione<br>Alimentazione<br>Tipo lavoro |             | Fascicola copie        |
| Caratteristiche S<br>Sommario                                                                             | tampante    | ome PDF Annulla Stampa |

3. Specificare le funzioni da impostare.

| reimpostazioni: Standard            |             |
|-------------------------------------|-------------|
| ratteristiche 🛊                     |             |
| Impostazioni Caratteristiche        | Configura 1 |
| Impilatura sfalsata: No             |             |
| Alimenta divisori da: No            | \$          |
| Stampa sui divisori: Divisori vuoti | •           |
| Copertina anteriore: No             | \$          |
| Copertina posteriore: No            | \$          |
| Copertina posteriore: No            | ÷           |

#### Impostazioni:

Le impostazioni selezionabili dipendono dalle opzioni effettivamente installate sul sistema. Effettuare queste impostazioni dopo aver specificato le opzioni installate in Configura. Vedere Opzioni stampante.

#### Impilatura sfalsata

La posizione di ogni lavoro o fascicolo di copie viene sfalsata nel vassoio di uscita verso destra o sinistra in modo da rendere più facile la separazione dei lavori.

#### Fascicolate

Consente di specificare se un file di più pagine per fascicolo deve essere fascicolato in fase di stampa.

#### Alimenta divisori da

Consente di indicare il vassoio da cui verranno alimentati i divisori per trasparenti. Se si sceglie [Auto], i divisori vengono alimentati dal vassoio impostato sulla macchina.

#### Stampa sui divisori

Consente di specificare se stampare anche sui divisori oltre che sui trasparenti.

#### Copertina anteriore

Consente di specificare se aggiungere una copertina anteriore alle stampe. Selezionare il vassoio carta da cui alimentare le copertine anteriori.

#### Copertina posteriore

Consente di specificare se aggiungere una copertina posteriore alle stampe. Selezionare il vassoio carta da cui alimentare le copertine posteriori.

#### Vassoio 8 - Impostare inserti a rubrica

Specificare se gli inserti a rubrica vengono caricati nel vassoio 8. Selezionare "Standard " o "Inserti a rubrica".

#### Pinzatura

Specifica se pinzare o meno i documenti stampati e la posizione del punto metallico. È possibile pinzare da 2 a 50 fogli con grammatura di 80 g/m² o inferiore.

#### Perforazione

Selezionare una posizione di perforazione. I fori vengono eseguiti in base all'orientamento di uscita della carta. Questo significa che i fori potrebbero non essere nella posizione corretta a seconda della posizione dell'immagine.

#### Perforazione

Consente di specificare il numero di fori da praticare. Selezionare "Usa impostazioni stampante", "2 fori" o "4 fori". Se è selezionata l'opzione "3 fori" per "Impostazione perforatrice", sarà selezionabile solo "Usa impostazioni stampante".

#### Piegatura

Selezionare il metodo di piegatura.

#### Stampa doppia

Abilitare questa funzione per stampare ripetutamente una pagina due volte su un foglio di carta in un formato più grande dell'originale. È possibile utilizzare la funzione Stampa doppia se il rapporto di ingrandimento è stato impostato su 100% con le seguenti impostazioni di Formato carta e Formato copie.

- Formato carta
- Formato di uscita
- A4
- A3
- A5
- A4
- B5
- B4
- Folio (8,5 x 11 poll.)
- Ledger (11 x 17 poll.)

#### **Creazione libretto**

Specificare i metodi di assemblaggio e finitura per la creazione libretto. È possibile controllare il risultato della modifica alle impostazioni nell'immagine di anteprima in alto a destra dello schermo.

#### Formato copie per Creazione libretto

Specificare il formato copie per la creazione libretto.

#### Sottofascicoli libretto

Specificare il numero di fogli in ogni sottofascicolo quando si stampano i libretti in sottofascicoli. Selezionare "No" o da "1 foglio" a "Ogni 20 fogli".

#### Ignora pagine vuote

Consente di specificare se le pagine vuote devono essere ignorate nella stampa dei documenti che le contengono.

#### Orientamento alimentazione bypass

Consente di specificare l'orientamento della carta per la stampa dal vassoio bypass. Se si alimenta per primo il lato corto della carta, selezionare [Orizzontale]. Se si alimenta per primo il lato lungo della carta, selezionare [Verticale].

#### Tipo di carta/supporto

Selezionare il tipo di carta da utilizzare per la stampa.

#### Destinazione copie

Selezionare la destinazione di uscita delle stampe.

#### Modo stampa

Consente di scegliere se privilegiare la qualità immagine o la velocità di stampa.

#### Mezzitoni

Selezionare le impostazioni dei mezzitoni per la stampa.

- Selezionare Punti fini per i punti retino piccoli utilizzati comunemente in PostScript.
- Selezionare Punti spessi per i puntini più grossi dell'impostazione Punti fini.
- Selezionare Tipo 3 per la stessa impostazione utilizzata in PCL.

#### Miglioramento immagine

Consente di attivare o disattivare la funzione Miglioramento immagine. Se si seleziona **Sì** i contorni vengono smussati durante la stampa. In questo modo si riduce la seghettatura dei bordi aumentando artificialmente la risoluzione dell'immagine. In particolari situazioni, quando si stampano immagini bitmap che contengono retini con punti più grandi, non è possibile ottenere gradazioni cromatiche morbide o scale di grigio. In questa circostanza, disattivare la funzione selezionando **No**.

#### Modo Bozza

Consente di ridurre la quantità di toner utilizzata per la stampa delle bozze. Se si seleziona **S**ì, la pagina stampata risulta più tenue. Questa funzione è adatta solo se la qualità di stampa dei documenti non è una priorità.

#### Orientamento supporto personalizzato

Consente di correggere l'orientamento della carta di formato personalizzato.

#### Vassoio sostitutivo

Consente di indicare che azione intraprendere se nella macchina non è presente la carta del formato richiesto.

- Usa impostazioni stampante Vengono utilizzate le impostazioni della stampante. Le impostazioni della stampante possono essere verificate sul pannello comandi.
- Visualizza messaggio Visualizza un messaggio sul pannello comandi. La stampa non inizia finché non viene caricata la carta giusta.
- Usa formato più simile (adatta al formato) Seleziona il formato carta più simile e adatta automaticamente la dimensione dell'immagine al nuovo formato.
- Usa formato più simile (senza zoom) Seleziona il formato carta più simile e non ridimensiona l'immagine.
- Usa formato più grande (adatta al formato) Seleziona il formato carta più grande dell'originale e adatta automaticamente la dimensione dell'immagine al nuovo formato.
- Usa formato più grande (senza zoom) Seleziona il formato più grande dell'originale senza ridimensionare l'immagine.
- Usa vassoio bypass- Alimenta il supporto dal vassoio bypass.

#### Stampa originali misti

Controlla l'orientamento dell'immagine sul lato 2 durante la stampa in fronte/retro.

#### Impostazioni di Tipo di lavoro (solo Mac OS X)

- Nel menu Archivio dell'applicazione, fare clic su Stampa. Viene visualizzata la finestra di dialogo di stampa.
- 2. Selezionare Tipo di lavoro.

| Stampante:                                                                                 | LSYS_FUH-     | 03 🗘                        |
|--------------------------------------------------------------------------------------------|---------------|-----------------------------|
| Preimpostazioni: (                                                                         | Standard      |                             |
| ✓ Copie & Pagine<br>Layout<br>Duplex<br>Opzioni uscita<br>Errore Gestione<br>Alimentazione |               | ✓ Fascicola copie<br>a: 1   |
| Tipo lavoro<br>Contabilità lavor<br>Caratteristiche S<br>Sommario                          | i<br>tampante | ome PDF) (Annulla) (Stampa) |

3. Specificare le funzioni da impostare.

| Preimpostazioni: Stai | ndard                 | \$     |
|-----------------------|-----------------------|--------|
| po lavoro 🛟 –         |                       |        |
| ïpo lavoro            |                       |        |
| Fipo lavoro:          | Stampa normale        | \$     |
| D utente:             |                       |        |
| Password:             |                       |        |
| Recupera nome docum   | ento: Recupero autom. | ×<br>v |
| Nome documento:       |                       |        |
| Dra inizio stampa:    | 12:00 am              |        |
|                       |                       |        |
|                       | Restore Default       | s Guid |

#### Impostazioni:

#### Tipo di lavoro

È possibile impostare le funzioni di Stampa protetta, Stampa di prova o Stampa differita.

- **Stampa protetta** memorizza temporaneamente i lavori nella stampante e li stampa solo nel momento in cui le istruzioni di stampa sono inviate dal pannello comandi.
- **Stampa di prova** stampa una sola copia di un lavoro che ne prevede molte. Se la copia stampata non presenta problemi, è possibile stampare i fascicoli rimanenti.
- **Stampa differita** memorizza temporaneamente i lavori nella stampante e li stampa all'ora programmata.

Per utilizzare Stampa protetta, Stampa di prova o Stampa differita, è necessario specificare l'ID utente e la password in Tipo di lavoro. La password viene visualizzata come una serie di pallini ●).

- **Stampa normale** Selezionare questa funzione se non si desidera generare stampe protette, stampe di prova o stampe differite.
- Stampa protetta Selezionare questa funzione per generare stampe protette.
- Stampa protetta Selezionare questa funzione per generare stampe di prova.
- Stampa differita Selezionare questa funzione per generare stampe differite.

Per informazioni sul funzionamento della stampante, consultare la guida in linea.

#### ID utente

Immettere l'ID utente per Stampa protetta o Stampa di prova.

#### Password

Immettere la password per Stampa protetta. Le cifre vengono visualizzate come pallini (•).

#### Specifica nome documento

Selezionare un metodo per specificare il nome del documento. Se è stata selezionata l'opzione Recupero automatico, il nome documento valido può essere composto di un massimo di 24 caratteri alfanumerici.

#### Nome documento

Un nome documento di un massimo di 24 caratteri se "Inserisci nome" è selezionato nell'elenco Specifica nome documento.

#### Ora inizio stampa

Consente di specificare l'ora in cui deve essere stampato il lavoro impostato per la Stampa differita. Posizionare il cursore nella casella dell'ora o dei minuti e impostare il valore desiderato usando le frecce. In alternativa, digitare l'ora direttamente nella casella. L'impostazione predefinita è 00:00.

#### Contabilità lavori (solo Mac OS X)

- Nel menu Archivio dell'applicazione, fare clic su [Stampa]. Viene visualizzata la finestra di dialogo di stampa.
- 2. Selezionare Contabilità lavori.

| Stampante: LSYS_FUH-                                                                                      | 03                        |
|----------------------------------------------------------------------------------------------------|---------------------------|
| Preimpostazioni: Standard                                                                                 | •                         |
| ✓ Copie & Pagine<br>Layout<br>Duplex<br>Opzioni uscita<br>Errore Gestione<br>Alimentazione<br>Tipo lavoro | ✓ Fascicola copie<br>a: 1 |
| Contabilità lavori<br>Caratteristiche Stampante<br>Sommario                                               | ome PDF) Annulla Stampa   |

3. Specificare le funzioni da impostare.

| Stampante: LSYS_FUH-0     | 3                       | •                                    |        |
|---------------------------|-------------------------|--------------------------------------|--------|
| Preimpostazioni: Standard |                         | :                                    |        |
| Contabilità lavori        |                         |                                      |        |
| Modo account              |                         |                                      |        |
| Utente                    | :                       |                                      |        |
| Impostazioni              | dettagliate utente      |                                      |        |
|                           |                         | Cuida                                |        |
|                           |                         | Cultur                               |        |
| ? (Anteprima) (Registra c | ome PDF) (Annulla)      | Stampa<br>Impostazioni dettagliate u | itente |
|                           | 🖲 Usa dettagli utente d | i default                            |        |
|                           | Specifica nome titola   | re lavoro                            |        |
|                           | Usa nome di access      | 0                                    | ÷      |
|                           | Nome titolare lavoro    | Password                             |        |
|                           | solomac1                |                                      |        |

ID account

ID fatturazione

◯ Richiedi impostazioni all'utente
 ☑ Visualizza i dettagli utente precedenti
 ☑ Nascondi nome titolare lavoro
 ☑ Nascondi ID account

Password

OK Annulla Ripristina i default Guida

#### Impostazioni:

#### Modo account

Consente di specificare se tutti gli utenti o solo gli amministratori di sistema possono modificare le impostazioni di autenticazione.

#### Impostazioni dettagliate utente

Apre la finestra di dialogo Impostazioni dettagliate utente, che consente di impostare i dati di autenticazione.

**Usa impostazioni utente di default** - I valori impostati qui vengono usati come parametri di autenticazione.

- Specifica nome titolare lavoro Consente di scegliere come specificare l'ID utente.
- Nome titolare lavoro Inserire un ID utente.
- **Password** Inserire una password per l'ID utente. La password viene visualizzata come una serie di pallini (●).
- ID account Inserire un ID account.
- ID fatturazione Inserire un ID utente a cui addebitare il lavoro.
- **Password** Inserire una password per l'ID fatturazione. La password viene visualizzata come una serie di pallini (●).
- **Richiedi impostazioni all'utente** Selezionare questa funzione se si desidera che la finestra di dialogo [Inserisci dettagli utente] venga visualizzata prima di ogni stampa. A questo punto l'utente dovrà immettere le informazioni di autenticazione, ad esempio, l'ID utente.
- Visualizza i dettagli utente precedenti Selezionare questa casella di controllo per memorizzare i dati della finestra di dialogo [Inserisci dettagli utente] e visualizzarli automaticamente ogni volta.
- **Nascondi ID utente** Specificare se si desidera che l'ID utente sia visibile o rimanga nascosto nel momento in cui viene inserito.
- **Nascondi ID account** Selezionare questa casella se si desidera che l'ID account rimanga nascosto nel momento in cui viene inserito.

## Installazione dei font dello schermo

#### Importante

Si consiglia di chiudere tutte le applicazioni prima di installare i nuovi font. Se le applicazioni non vengono chiuse, viene visualizzato un messaggio di avvertenza tra i punti Punto 5 e Punto 6.

- 1. Avviare Macintosh e inserire il CD-ROM della libreria dei driver PostScript nell'unità CD-ROM.
- 2. Fare doppio clic sull'icona **PS**, sulla cartella dei font dello schermo e quindi sul **programma di installazione dei font PS3**. Viene visualizzata la seguente finestra:

| <b>A</b> *                                                                                                    |
|----------------------------------------------------------------------------------------------------|
| Adobe                                                                                                    |
| $x_1 = x_0$ (1) startangle on de                                                                                                    |
| 352 35 hours in the second second                                                                                                    |
| reurentite post readheusting pop                                                                                                    |
| Adobe         PostScript         3         Font installer           @1991-98 Adobe         Systems Incorporated. All rights reserved.         Adobe, the Adobe logo, PostScript 3 are trademarks of Adobe Systems Incorporated. |
| Continue                                                                                                    |

3. Fare clic su Continua.

Viene visualizzata la finestra di dialogo del contratto di licenza.

4. Leggere con attenzione il contenuto del contratto e, se se ne accettano i termini, fare clic su **Accetto**.

|                                                                                   | Ε   |
|-----------------------------------------------------------------------------------|-----|
| Adobe Systems Incorporated<br>For                                                 | III |
| Electronic End User<br>License Agreement                                          |     |
| Computer(s):<br>5                                                                 |     |
| PLEASE RETURN ANY ACCOMPANYING REGISTRATION FORM TO RECEIVE REGISTRATION BENEFITS |     |
| NOTICE TO USER: THIS IS A CONTRACT. BY INDICATING YOUR                            | •   |
| Print Save As Decline Accept                                                      |     |

Viene visualizzata la finestra di dialogo del programma di installazione dei font PS3.

- 5. Le opzioni di installazione sono Installazione standard e Installazione ad hoc.
  - Installazione standard Installa tutti i font presenti nella cartella dei font dello schermo.

| PS3Fonts Installer                                                  |                               |
|---------------------------------------------------------------------|-------------------------------|
| Easy Install 🔻                                                      |                               |
| Click Install button to install Type 1 and TrueTyp<br>PostScript 3. | e fonts for Adobe             |
| Version 1.1                                                         |                               |
|                                                                     |                               |
| Disk space available : 2,097,018 Approxima                          | te disk space needed: 44,732K |
| Install Location                                                    | Quit                          |
| on the disk "MacOS9E"                                               | Install                       |

• **Installazione ad hoc** - Consente di selezionare i font da installare. Fare clic sulla freccia triangolare a lato delle quattro categorie di font per visualizzare il contenuto di ciascuna e selezionare i font da installare. Ad esempio, nella schermata sottostante è selezionato il font Arial CE della categoria CE TrueType.

| PS 3Fonts Ins                                                                                                    | taller 🛛 🗧                                         |
|----------------------------------------------------------------------------------------------------|----------------------------------------------------|
| Custom Install 🔻                                                                                                    |                                                    |
| <ul> <li>▷ □ PostScript Type 1</li> <li>▷ □ TrueType</li> <li>▷ □ CE Type 1</li> <li>▽ □ CE True Type</li> <li>☑ Arial CE</li> <li>□ Times New Roman CE</li> </ul> |                                                    |
| Disk space available: 2,097,018 Install Location on the disk "MacOS9E"                                                                                             | Approximate disk space needed: 1,530K Quit Install |

Se sullo schermo ci sono delle applicazioni aperte, viene visualizzato un messaggio di avvertenza.

- 6. Selezionare Installa.
  - Viene avviata l'installazione dei font.
  - Al termine dell'installazione, prima di poter utilizzare i font è necessario riavviare Macintosh.
  - Conservare il CD-ROM in un luogo sicuro.

Computer Macintosh

## Impostazioni dei codici a barre

#### Importante

Le schermate dell'interfaccia utente riportate in questa guida *potrebbero* essere diverse da quelle effettivamente visualizzate nel sistema 4112/4127 in uso, in quanto variano a seconda del sistema utilizzato e del paese di commercializzazione.

## Informazioni sulle impostazioni dei codici a barre

#### Nota

In questa guida si presume che l'operatore abbia una conoscenza di base dei codici a barre.

#### Tipi di font e set di caratteri

Per informazioni sui set di caratteri utilizzati per specificare ogni carattere del codice a barre, vedere **Tabelle dei set di caratteri**. Per ulteriori informazioni sulle dimensioni del codice a barre stampato, vedere **Dimensioni dei codici a barre**.

|                                                    |                       | p                                                   |
|----------------------------------------------------|-----------------------|-----------------------------------------------------|
| Tipo di codice a barre                             | Nome font PostScript  | Consultare la seguente tabella                      |
| JAN                                                | HitachiITHINJANH8-RG  | Tabella dei set di caratteri JAN                    |
| Code 39                                            | HitachiIT-C39H8       | Tabella dei set di caratteri Code 39                |
| NW7                                                | HitachiITHINNW7H8-RG  | Tabella dei set di caratteri NW7                    |
| Code 128                                           | HitachiITHINC128H8-RG | Tabella dei set di caratteri Code 128               |
| ITF [senza barra di<br>delimitazione (bearer bar)] | HitachiITHINITFH8-RG  | ITF (Interleaved 2 di 5)                            |
| ITF [con barra di<br>delimitazione (bearer bar)]   | HitachiITHINITFB-RG   | labella del set di caratteri                        |
| Codice a barre cliente                             | HitachiITHINPOSTBC-RG | Tabella dei set di caratteri codice a barre cliente |

Nella seguente tabella sono elencati i tipi di codici a barre compatibili.

| Tipo di font        | Nome font PostScript |
|---------------------|----------------------|
| OCR B LetterPress M | OCRBLetM             |

#### Nota

La leggibilità del codice a barre dipende in gran parte dai fattori quali la qualità della carta utilizzata e le prestazioni del lettore di codici a barre. Prima di utilizzare questo prodotto, si consiglia di testarlo per le condizioni di utilizzo.

#### Programma di esempio e risultati di stampa

Si fornisce un programma che stampa un esempio di ogni tipo di codice a barre e un PDF che illustra i risultati. Utilizzare questi esempi come riferimento quando si stampano i codici a barre.

- Posizione del programma di esempio e risultati di stampa nel PDF
  - Contenuto nella cartella [manual] > [sample] del CD-ROM della libreria dei driver PostScript
- Nome del programma di esempio

Sample.ps

 Nome del file PDF dei risultati di stampa Sample.pdf

### Tabella dei set di caratteri

#### Tabella dei set di caratteri JAN

Nella tabella sottostante sono elencati i set di caratteri utilizzati quando si stampano i caratteri dei codici a barre JAN.

|           | Set di caratteri |                    |                  |                    |                         |                    |  |  |  |
|-----------|------------------|--------------------|------------------|--------------------|-------------------------|--------------------|--|--|--|
| Carattere | Lato sinistro p  | oarità dispari     | Lato sinistr     | o parità pari      | Lato destro parità pari |                    |  |  |  |
|           | Notazione<br>HEX | Notazione<br>ASCII | Notazione<br>HEX | Notazione<br>ASCII | Notazione<br>HEX        | Notazione<br>ASCII |  |  |  |
| 0         | 30               | 0                  | 41               | А                  | 4B                      | К                  |  |  |  |
| 1         | 31               | 1                  | 42               | В                  | 4C                      | L                  |  |  |  |
| 2         | 32               | 2                  | 43               | С                  | 4D                      | М                  |  |  |  |
| 3         | 33               | 3                  | 44               | D                  | 4E                      | Ν                  |  |  |  |
| 4         | 34               | 4                  | 45               | E                  | 4F                      | 0                  |  |  |  |
| 5         | 35               | 5                  | 46               | F                  | 50                      | Р                  |  |  |  |
| 6         | 36               | 6                  | 47               | G                  | 51                      | Q                  |  |  |  |
| 7         | 37               | 7                  | 48               | Н                  | 52                      | R                  |  |  |  |
| 8         | 38               | 8                  | 49               | Ι                  | 53                      | S                  |  |  |  |
| 9         | 39 9             |                    | 4A               | J                  | 54                      | Т                  |  |  |  |

|                                        | Set di caratteri             |                    |                           |                    |                         |                    |  |  |  |  |
|----------------------------------------|------------------------------|--------------------|---------------------------|--------------------|-------------------------|--------------------|--|--|--|--|
| Carattere                              | Lato sinistro parità dispari |                    | Lato sinistro parità pari |                    | Lato destro parità pari |                    |  |  |  |  |
|                                        | Notazione<br>HEX             | Notazione<br>ASCII | Notazione<br>HEX          | Notazione<br>ASCII | Notazione<br>HEX        | Notazione<br>ASCII |  |  |  |  |
| Barra di<br>controllo<br>lato sinistro | 22                           | "                  |                           |                    |                         |                    |  |  |  |  |
| Barra di<br>controllo<br>lato destro   | 23                           | #                  |                           |                    |                         |                    |  |  |  |  |
| Barra<br>centrale                      | 21                           | !                  |                           |                    |                         |                    |  |  |  |  |

#### Tabella dei set di caratteri Code 39

Nella tabella sottostante sono elencati i set di caratteri utilizzati quando si stampano i caratteri dei codici a barre Code 39.

|           | Set di c              | aratteri                |           | Set di caratteri      |                         |           | Set di caratteri      |                         |
|-----------|-----------------------|-------------------------|-----------|-----------------------|-------------------------|-----------|-----------------------|-------------------------|
| Carattere | Nota-<br>zione<br>HEX | Nota-<br>zione<br>ASCII | Carattere | Nota-<br>zione<br>HEX | Nota-<br>zione<br>ASCII | Carattere | Nota-<br>zione<br>HEX | Nota-<br>zione<br>ASCII |
| \$        | 24                    | \$                      | 8         | 38                    | 8                       | М         | 4D                    | м                       |
| %         | 25                    | %                       | 9         | 39                    | 9                       | N         | 4E                    | N                       |
| *         | 2A                    | *                       | (SP)      | 20                    | SP                      | 0         | 4F                    | 0                       |
| +         | 2B                    | +                       | А         | 41                    | А                       | Р         | 50                    | Р                       |
| -         | 2D                    | -                       | В         | 42                    | В                       | Q         | 51                    | Q                       |
|           | 2E                    |                         | С         | 43                    | С                       | R         | 52                    | R                       |
| 1         | 2F                    | 1                       | D         | 44                    | D                       | S         | 53                    | S                       |
| 0         | 30                    | 0                       | E         | 45                    | E                       | Т         | 54                    | Т                       |
| 1         | 31                    | 1                       | F         | 46                    | F                       | U         | 55                    | U                       |
| 2         | 32                    | 2                       | G         | 47                    | G                       | V         | 56                    | V                       |
| 3         | 33                    | 3                       | Н         | 48                    | Н                       | W         | 57                    | W                       |
| 4         | 34                    | 4                       | Ι         | 49                    | Ι                       | х         | 58                    | х                       |
| 5         | 35                    | 5                       | J         | 4A                    | J                       | Y         | 59                    | Y                       |
| 6         | 36                    | 6                       | К         | 4B                    | К                       | Z         | 5A                    | Z                       |
| 7         | 37                    | 7                       | L         | 4C                    | L                       | (SP)      | 40                    | @                       |

#### Tabella dei set di caratteri NW7

Nella tabella sottostante sono elencati i set di caratteri utilizzati quando si stampano i caratteri dei codici a barre NW7.

|           | Set di c              | aratteri                |           | Set di caratteri      |                         |           | Set di caratteri      |                         |
|-----------|-----------------------|-------------------------|-----------|-----------------------|-------------------------|-----------|-----------------------|-------------------------|
| Carattere | Nota-<br>zione<br>HEX | Nota-<br>zione<br>ASCII | Carattere | Nota-<br>zione<br>HEX | Nota-<br>zione<br>ASCII | Carattere | Nota-<br>zione<br>HEX | Nota-<br>zione<br>ASCII |
| \$        | 24                    | \$                      | 0         | 30                    | 0                       | A         | 41                    | А                       |
| +         | 2B                    | +                       | 1         | 31                    | 1                       | В         | 42                    | В                       |
| -         | 2D                    | -                       | 2         | 32                    | 2                       | С         | 43                    | С                       |
| •         | 2E                    |                         | 3         | 33                    | 3                       | D         | 44                    | D                       |
| 1         | 2F                    | /                       | 4         | 34                    | 4                       | A         | 61                    | α                       |
|           |                       |                         | 5         | 35                    | 5                       | В         | 62                    | b                       |
|           |                       |                         | 6         | 36                    | 6                       | С         | 63                    | с                       |
|           |                       |                         | 7         | 37                    | 7                       | D         | 64                    | d                       |
|           |                       |                         | 8         | 38                    | 8                       |           |                       |                         |
|           |                       |                         | 9         | 39                    | 9                       |           |                       |                         |
|           |                       |                         | :         | 3A                    | :                       |           |                       |                         |

#### Tabella dei set di caratteri Code 128

Nella tabella sottostante sono elencati i set di caratteri utilizzati quando si stampano i caratteri dei codici a barre Code 128.

| Veloro |        | Carattere |        | Set di caratteri |                 |  |
|--------|--------|-----------|--------|------------------|-----------------|--|
| valore | CODE A | CODE B    | CODE C | Notazione HEX    | Notazione ASCII |  |
| 0      | SP     | SP        | 00     | 20               | SP              |  |
| 1      | !      | !         | 01     | 21               | !               |  |
| 2      | n      | п         | 02     | 22               | п               |  |
| 3      | #      | #         | 03     | 23               | #               |  |
| 4      | \$     | \$        | 04     | 24               | \$              |  |
| 5      | %      | %         | 05     | 25               | %               |  |
| 6      | &      | &         | 06     | 26               | &               |  |
| 7      |        | ,         | 07     | 27               | •               |  |
| 8      | (      | (         | 08     | 28               | (               |  |
| 9      | )      | )         | 09     | 29               | )               |  |
| 10     | *      | *         | 10     | 2A               | *               |  |

|        |        | Carattere |        | Set di        | Set di caratteri |  |  |
|--------|--------|-----------|--------|---------------|------------------|--|--|
| Valore | CODE A | CODE B    | CODE C | Notazione HEX | Notazione ASCII  |  |  |
| 11     | +      | +         | 11     | 2B            | +                |  |  |
| 12     | ,      | ,         | 12     | 2C            | ,                |  |  |
| 13     | -      | -         | 13     | 2D            | -                |  |  |
| 14     |        |           | 14     | 2E            |                  |  |  |
| 15     | 1      | 1         | 15     | 2F            | /                |  |  |
| 16     | 0      | 0         | 16     | 30            | 0                |  |  |
| 17     | 1      | 1         | 17     | 31            | 1                |  |  |
| 18     | 2      | 2         | 18     | 32            | 2                |  |  |
| 19     | 3      | 3         | 19     | 33            | 3                |  |  |
| 20     | 4      | 4         | 20     | 34            | 4                |  |  |
| 21     | 5      | 5         | 21     | 35            | 5                |  |  |
| 22     | 6      | 6         | 22     | 36            | 6                |  |  |
| 23     | 7      | 7         | 23     | 37            | 7                |  |  |
| 24     | 8      | 8         | 24     | 38            | 8                |  |  |
| 25     | 9      | 9         | 25     | 39            | 9                |  |  |
| 26     | :      | :         | 26     | 3A            | :                |  |  |
| 27     | · ,    | ;         | 27     | 3B            | ;                |  |  |
| 28     | <      | <         | 28     | 3C            | <                |  |  |
| 29     | =      | =         | 29     | 3D            | =                |  |  |
| 30     | >      | >         | 30     | 3E            | >                |  |  |
| 31     | ?      | ?         | 31     | 3F            | ?                |  |  |
| 32     | @      | @         | 32     | 40            | @                |  |  |
| 33     | A      | A         | 33     | 41            | А                |  |  |
| 34     | В      | В         | 34     | 42            | В                |  |  |
| 35     | С      | С         | 35     | 43            | С                |  |  |
| 36     | D      | D         | 36     | 44            | D                |  |  |
| 37     | E      | E         | 37     | 45            | E                |  |  |
| 38     | F      | F         | 38     | 46            | F                |  |  |
| 39     | G      | G         | 39     | 47            | G                |  |  |
| 40     | н      | н         | 40     | 48            | Н                |  |  |
| 41     | Ι      | Ι         | 41     | 49            | Ι                |  |  |
| 42     | J      | J         | 42     | 4A            | J                |  |  |

#### Impostazioni dei codici a barre

|        |        | Carattere |        | Set di caratteri |                 |  |
|--------|--------|-----------|--------|------------------|-----------------|--|
| Valore | CODE A | CODE B    | CODE C | Notazione HEX    | Notazione ASCII |  |
| 43     | К      | К         | 43     | 4B               | К               |  |
| 44     | L      | L         | 44     | 4C               | L               |  |
| 45     | М      | М         | 45     | 4D               | м               |  |
| 46     | N      | N         | 46     | 4E               | N               |  |
| 47     | 0      | 0         | 47     | 4F               | 0               |  |
| 48     | Р      | Р         | 48     | 50               | Р               |  |
| 49     | Q      | Q         | 49     | 51               | Q               |  |
| 50     | R      | R         | 50     | 52               | R               |  |
| 51     | S      | S         | 51     | 53               | S               |  |
| 52     | Т      | Т         | 52     | 54               | т               |  |
| 53     | U      | U         | 53     | 55               | U               |  |
| 54     | V      | V         | 54     | 56               | V               |  |
| 55     | W      | W         | 55     | 57               | w               |  |
| 56     | х      | х         | 56     | 58               | х               |  |
| 57     | Y      | Υ         | 57     | 59               | Y               |  |
| 58     | Z      | Z         | 58     | 5A               | Z               |  |
| 59     | [      | [         | 59     | 5B               | [               |  |
| 60     | ١      | ١         | 60     | 5C               | ١               |  |
| 61     | ]      | ]         | 61     | 5D               | ]               |  |
| 62     | ^      | ^         | 62     | 5E               | ^               |  |
| 63     | _      | _         | 63     | 5F               | _               |  |
| 64     | NUL    | `         | 64     | 60               | •               |  |
| 65     | SOH    | α         | 65     | 61               | α               |  |
| 66     | STX    | b         | 66     | 62               | b               |  |
| 67     | ETX    | с         | 67     | 63               | с               |  |
| 68     | EOT    | d         | 68     | 64               | d               |  |
| 69     | ENQ    | е         | 69     | 65               | е               |  |
| 70     | ACK    | f         | 70     | 66               | f               |  |
| 71     | BEL    | g         | 71     | 67               | g               |  |
| 72     | BS     | h         | 72     | 68               | h               |  |
| 73     | НТ     | Ι         | 73     | 69               | Ι               |  |
| 74     | LF     | j         | 74     | 6A               | j               |  |

|        |              | Carattere |        | Set di        | Set di caratteri |  |  |
|--------|--------------|-----------|--------|---------------|------------------|--|--|
| Valore | CODE A       | CODE B    | CODE C | Notazione HEX | Notazione ASCII  |  |  |
| 75     | VT           | k         | 75     | 6B            | k                |  |  |
| 76     | FF           | l         | 76     | 6C            | l                |  |  |
| 77     | CR           | m         | 77     | 6D            | m                |  |  |
| 78     | SO           | n         | 78     | 6E            | n                |  |  |
| 79     | SI           | 0         | 79     | 6F            | 0                |  |  |
| 80     | DLE          | р         | 80     | 70            | р                |  |  |
| 81     | DC1          | q         | 81     | 71            | q                |  |  |
| 82     | DC2          | r         | 82     | 72            | r                |  |  |
| 83     | DC3          | S         | 83     | 73            | s                |  |  |
| 84     | DC4          | t         | 84     | 74            | t                |  |  |
| 85     | NAK          | u         | 85     | 75            | u                |  |  |
| 86     | SYN          | v         | 86     | 76            | v                |  |  |
| 87     | ETB          | w         | 87     | 77            | w                |  |  |
| 88     | CAN          | x         | 88     | 78            | x                |  |  |
| 89     | EM           | у         | 89     | 79            | у                |  |  |
| 90     | SUB          | Z         | 90     | 7A            | z                |  |  |
| 91     | ESC          | {         | 91     | 7B            | {                |  |  |
| 92     | FS           | 1         | 92     | 7C            | I                |  |  |
| 93     | GS           | }         | 93     | 7D            | }                |  |  |
| 94     | RS           | ~         | 94     | 7E            | ~                |  |  |
| 95     | US           | DEL       | 95     | 7F            | DEL              |  |  |
| 96     | FNC 3        | FNC 3     | 96     | A1            |                  |  |  |
| 97     | FNC 2        | FNC 2     | 97     | A2            |                  |  |  |
| 98     | SHIFT        | SHIFT     | 98     | A3            |                  |  |  |
| 99     | CODE C       | CODE C    | 99     | A4            |                  |  |  |
| 100    | CODE B       | FNC 4     | CODE B | A5            |                  |  |  |
| 101    | FNC 4        | CODE A    | CODE A | A6            |                  |  |  |
| 102    | FNC 1        | FNC 1     | FNC 1  | A7            |                  |  |  |
| 103    | START(CODE   | 4)        |        | A8            |                  |  |  |
| 104    | START(CODE I | 3)        |        | A9            |                  |  |  |
| 105    | START(CODE ( | C)        |        | AA            |                  |  |  |
| 106    | STOP         |           |        | AB            |                  |  |  |

### Tabella dei set di caratteri ITF (Interleaved 2 di 5)

Nella tabella sottostante sono elencati i set di caratteri utilizzati quando si stampano i caratteri dei codici a barre ITF.

| Set di caratteri |                       |                         |           | Set di caratteri      |                         |           | Set di caratteri      |                         |
|------------------|-----------------------|-------------------------|-----------|-----------------------|-------------------------|-----------|-----------------------|-------------------------|
| Carattere        | Nota-<br>zione<br>HEX | Nota-<br>zione<br>ASCII | Carattere | Nota-<br>zione<br>HEX | Nota-<br>zione<br>ASCII | Carattere | Nota-<br>zione<br>HEX | Nota-<br>zione<br>ASCII |
| 00               | 21                    | !                       | 30        | 3F                    | ?                       | 60        | 5D                    | ]                       |
| 01               | 22                    | "                       | 31        | 40                    | @                       | 61        | 5E                    | ^                       |
| 02               | 23                    | #                       | 32        | 41                    | А                       | 62        | 5F                    | -                       |
| 03               | 24                    | \$                      | 33        | 42                    | В                       | 63        | 60                    | `                       |
| 04               | 25                    | %                       | 34        | 43                    | С                       | 64        | 61                    | α                       |
| 05               | 26                    | &                       | 35        | 44                    | D                       | 65        | 62                    | b                       |
| 06               | 27                    |                         | 36        | 45                    | E                       | 66        | 63                    | с                       |
| 07               | 28                    | (                       | 37        | 46                    | F                       | 67        | 64                    | d                       |
| 08               | 29                    | )                       | 38        | 47                    | G                       | 68        | 65                    | E                       |
| 09               | 2A                    | *                       | 39        | 48                    | Н                       | 69        | 66                    | F                       |
| 10               | 2B                    | +                       | 40        | 49                    | I                       | 70        | 67                    | G                       |
| 11               | 2C                    | ,                       | 41        | 4A                    | J                       | 71        | 68                    | Н                       |
| 12               | 2D                    | -                       | 42        | 4B                    | К                       | 72        | 69                    | I                       |
| 13               | 2E                    |                         | 43        | 4C                    | L                       | 73        | 6A                    | J                       |
| 14               | 2F                    | 1                       | 44        | 4D                    | М                       | 74        | 6B                    | К                       |
| 15               | 30                    | 0                       | 45        | 4E                    | N                       | 75        | 6C                    | L                       |
| 16               | 31                    | 1                       | 46        | 4F                    | 0                       | 76        | 6D                    | М                       |
| 17               | 32                    | 2                       | 47        | 50                    | Р                       | 77        | 6E                    | N                       |
| 18               | 33                    | 3                       | 48        | 51                    | Q                       | 78        | 6F                    | 0                       |
| 19               | 34                    | 4                       | 49        | 52                    | R                       | 79        | 70                    | Р                       |
| 20               | 35                    | 5                       | 50        | 53                    | S                       | 80        | 71                    | Q                       |
| 21               | 36                    | 6                       | 51        | 54                    | Т                       | 81        | 72                    | R                       |
| 22               | 37                    | 7                       | 52        | 55                    | U                       | 82        | 73                    | S                       |
| 23               | 38                    | 8                       | 53        | 56                    | V                       | 83        | 74                    | Т                       |
| 24               | 39                    | 9                       | 54        | 57                    | W                       | 84        | 75                    | U                       |
| 25               | 3A                    | :                       | 55        | 58                    | х                       | 85        | 76                    | V                       |
| 26               | 3B                    | ;                       | 56        | 59                    | Y                       | 86        | 77                    | W                       |
| 27               | 3C                    | <                       | 57        | 5A                    | Z                       | 87        | 78                    | х                       |
| 28               | 3D                    | =                       | 58        | 5B                    | [                       | 88        | 79                    | Y                       |

|           | Set di c              | aratteri                | Set di caratteri |                       |                         |           | Set di caratteri      |                         |
|-----------|-----------------------|-------------------------|------------------|-----------------------|-------------------------|-----------|-----------------------|-------------------------|
| Carattere | Nota-<br>zione<br>HEX | Nota-<br>zione<br>ASCII | Carattere        | Nota-<br>zione<br>HEX | Nota-<br>zione<br>ASCII | Carattere | Nota-<br>zione<br>HEX | Nota-<br>zione<br>ASCII |
| 29        | 3E                    | >                       | 59               | 5C                    | ١                       | 89        | 7A                    | Z                       |
| 90        | 7B                    | {                       | 94               | A1                    | DEL                     | 98        | A5                    |                         |
| 91        | 7C                    |                         | 95               | A2                    |                         | 99        | A6                    |                         |
| 92        | 7D                    | }                       | 96               | A3                    |                         | START     | A7                    |                         |
| 93        | 7E                    | ~                       | 97               | A4                    |                         | STOP      | A8                    |                         |

Con ITF, un set di caratteri specifica la coppia di caratteri definita da una barra e un carattere definito da uno spazio. Un set di caratteri, tuttavia, specifica il carattere START e STOP.

#### Esempio:

Per stampare la coppia di caratteri della barra che rappresentano "3" e lo spazio che rappresenta "7", specificare "46" (notazione HEX).

Per stampare la coppia di caratteri della barra che rappresenta "7" e lo spazio che rappresenta "3", specificare "6A" (notazione HEX).

#### Tabella dei set di caratteri codice a barre cliente

Nella tabella sottostante sono elencati i set di caratteri utilizzati quando si stampano i caratteri dei codici a barre cliente.

|           | Set di c         | aratteri           |           | Set di caratteri |                 |  |
|-----------|------------------|--------------------|-----------|------------------|-----------------|--|
| Carattere | Notazione<br>HEX | Notazione<br>ASCII | Carattere | Notazione HEX    | Notazione ASCII |  |
| START     | 3C               | <                  | CC1       | 61               | α               |  |
| STOP      | 3E               | >                  | CC2       | 62               | b               |  |
| -         | 2D               | -                  | ССЗ       | 63               | с               |  |
| 0         | 30               | 0                  | CC4       | 64               | d               |  |
| 1         | 31               | 1                  | CC5       | 65               | e               |  |
| 2         | 32               | 2                  | CC6       | 65               | f               |  |
| 3         | 33               | 3                  | CC7       | 67               | g               |  |
| 4         | 34               | 4                  | CC8       | 68               | h               |  |
| 5         | 35               | 5                  |           |                  |                 |  |
| 6         | 36               | 6                  |           |                  |                 |  |
| 7         | 37               | 7                  |           |                  |                 |  |
| 8         | 38               | 8                  |           |                  |                 |  |
| 9         | 39               | 9                  |           |                  |                 |  |

## Dimensioni dei codici a barre

Nella tabella sottostante sono elencate le formule per calcolare le dimensioni approssimative dei codici a barre stampati.

Queste ultime differiscono anche quando si utilizza lo stesso programma, a seconda delle condizioni quali le caratteristiche e la risoluzione della stampante utilizzata, la qualità della carta, e così via. Non si garantisce che le dimensioni calcolate tramite le formule di questa tabella siano quelle effettive dei codici a barre stampati. Utilizzare questa tabella come riferimento quando si effettua la stima dei codici a barre stampati.

| Tipi di codici                                        | Formula                                                                                                    |                                                      |
|-------------------------------------------------------|----------------------------------------------------------------------------------------------------|------------------------------------------------------|
| a barre                                               | Larghezza                                                                                                    | Altezza                                              |
| JAN (standard)                                        | P × 0,352                                                                                                    | P × 0,352                                            |
|                                                       | Non include i margini laterali.                                                                                                 | Indica l'altezza della<br>barra di controllo.        |
| JAN (versione corta)                                  | P × 0,354                                                                                                    | P × 0,352                                            |
|                                                       | Non include i margini laterali.                                                                                                 | Indica l'altezza della<br>barra di controllo.        |
| Code 39                                               | P × (C + 2) × 0,106                                                                                                    | P × 0,352                                            |
|                                                       | Non include lo spazio tra i caratteri a sinistra e<br>a destra.<br>"C" include la cifra di controllo.                           |                                                      |
| NW7                                                   | P × (C1 × 0,132 + C2 × 0,148 – 0,026)                                                                                           | P × 0,352                                            |
|                                                       | Non include lo spazio tra i caratteri a sinistra e<br>a destra.<br>"C1" e "C2" includono la cifra di controllo.                 |                                                      |
| Code 128                                              | P × (C × 0,081 + 0,096)                                                                                                    | P × 0,352                                            |
|                                                       | Formula per CODE C.                                                                                                    |                                                      |
| ITF<br>[senza barra di<br>delimitazione (bearer bar)] | P × ((C/2 × 0,175) +0,093)                                                                                                    | P × 0,352                                            |
|                                                       | Non include i margini laterali (quiet zone).<br>"C" include la cifra di controllo.                                              |                                                      |
| ITF<br>[con barra di delimitazione<br>(bearer bar)]   | P × ((C/2 × 0,137) + 0,323)                                                                                                    | P × 0,352                                            |
|                                                       | Sono inclusi la barra di delimitazione (bearer<br>bar) e i margini laterali (quiet zone).<br>"C" include la cifra di controllo. | Include la barra di deli-<br>mitazione (bearer bar). |
| Codice a barre cliente                                | P × 7,297                                                                                                    | P × 0,342                                            |
|                                                       | Non sono inclusi gli spazi che precedono la<br>barra nera del codice START e che seguono la<br>barra nera del codice STOP.      | Indica l'altezza della<br>barra lunga.               |

#### P: dimensione font (punti)

C: numero di caratteri

C1: numero di caratteri (0,1,2,3,4,5,6,7,8,9,-,\$)

C2: numero di caratteri (:,/,,,+,A,B,C,D)

# A

## Appendice

### Avvertenze e limitazioni

#### Informazioni sul driver

Le avvertenze e le limitazioni per ogni tipo di driver sono elencate nel file Readme.txt nel CD-ROM della libreria del driver PostScript. Assicurarsi di leggerle prima di installare il driver.

#### Problemi e soluzioni

Per informazioni sui codici e i messaggi di errore visualizzati sullo schermo, e su come comportarsi in caso di inceppamenti carta, consultare la Guida per l'utente.

#### Funzionamento della stampa

Nonostante il driver di stampa consenta di configurare la stampa su supporti personalizzati e cartoline, attivando le funzioni fronte/retro e di pinzatura per il vassoio della stazione di finitura, se si stampa su formati personalizzati o su cartoline, tali funzioni saranno disattivate anche se è possibile selezionarle.

I supporti personalizzati possono essere alimentati solo dal vassoio bypass. Tuttavia, quando si seleziona un supporto personalizzato, l'opzione Vassoi carta non viene impostata automaticamente su Alimentazione manuale. Ricordarsi di selezionare Alimentazione manuale. Appendice

## Indice analitico

#### A

Adobe Acrobat Reader, 2-2 Adobe Type Manager, 2-2

C Codici di errore, A-1 Contabilità lavori (solo Mac OS X), 2-14

#### D

Dimensioni dei codici a barre, 3-10 Driver di stampa AdobePS (versione 8.5.1, 8.7.0 e 8.8), 2-1

F Finestra di dialogo Impostazioni avanzate, 1-12 Font dello schermo, 2-1

#### I

Impostazioni dei codici a barre, 3-1

M messaggi di errore, A-1

#### Ρ

PPD, 1-1, 2-1

#### R

Readme.txt, 1-1, 2-2

#### S

Scheda Configurazione, 1-10

#### Т

Tabella dei set di caratteri Code 128, 3-4 Tabella dei set di caratteri Code 39, 3-3 Tabella dei set di caratteri codice a barre cliente, 3-9 Tabella dei set di caratteri JAN, 3-2 Tabella dei set di caratteri NW7, 3-4 Tipo di lavoro (solo Mac OS X), 2-12 Indice analitico

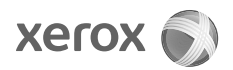